# PANDUAN PENGGUNAAN WEBSITE

2017

# **DAFTAR ISI**

| 1. | Ρ          | ENDAHULUAN1                                                                 |
|----|------------|-----------------------------------------------------------------------------|
| 2. | N          | IENGAKSES WEBSITE                                                           |
| 3. | Ρ          | ENJELASAN FITUR DAN FUNGSI2                                                 |
| 4. | P          | ANDUAN UNTUK PENGELOLA <b>Error! Bookmark not defined.</b>                  |
| A  | ٩.         | Membuat Postingan dengan Format Standar Error! Bookmark not defined.        |
| I  | 3.         | Membuat Postingan/Artikel dengan Format BerbedaError! Bookmark not defined. |
|    | a          | . Menambahkan link Download pada artikel17                                  |
|    | b          | . Menambahkan video pada artikel                                            |
|    | c          | . Menambahkan Gallery pada Artikel20                                        |
|    | d          | . Menambahkan Feature Image yang berbeda pada artikel20                     |
| (  | 2.         | Mengelola Kategori12                                                        |
| 5. | P          | ANDUAN UNTUK ADMIN4                                                         |
| 1  | •          | Menambahkan menu dan submenu4                                               |
| 2  | 2.         | Mengelola Header                                                            |
| 3  | 3.         | Mengubah Tampilan Layout, Font & Color Website                              |
| 4  | ŀ.         | Menambah Footer dan Sidebar                                                 |
| 5  | 5.         | Membuat Slide Header                                                        |
| e  | <b>5</b> . | Mengatur Layout Website                                                     |
| 7  | 7.         | Mengganti Logo                                                              |
| 8  | 8.         | Mengatur Tampilan Menu & Action Bar32                                       |
| 9  | ).         | Mengatur Tampilan responsive Website                                        |
| 1  | 0.         | Menambahkan Media Sosial35                                                  |

# 1. PENDAHULUAN

Dalam rangka meningkatkan kualitas layanan penyebaran informasi dan komunikasi, UPT-TIK Undiksha menyediakan halaman website lembaga dan instansi yang terdapat di Undiksha. Melalui pembuatan website ini, diharapkan menjadi halaman situs resmi terkait pengenalan Undiksha kepada masyarakat umum dan media penyampaian informasi terkait kegiatan-kegiatan di lingkungan kampus. Website ini dibangun dengan memanfaatkan *platform content management system (CMS)* wordpress.

## 2. MENGAKSES WEBSITE

Pengembangan website ini dilakukan dalam bentuk *responsive web design*, dimana tampilan web akan mengikuti dan menyesuaikan terhadap bentuk, besar, dan kecil dari layar *gadget* yang sedang digunakan. Untuk mengakses website dibutuhkan alat digital (komputer ataupun telepon genggam) yang terhubung dengan internet dan memiliki web browser yang sudah terinstal (*Firefox, Google Chrome*, atau browser lainnya). Untuk mengakses halaman *dashboard* website, berikut adalah langkah-langkah yang perlu dilakukan:

- a. Bukalah browser yang akan digunakan.
- b. Pada *address bar* ketik <u>http://namadomain.undiksha.ac.id/halamanadmin</u>, kemudian tekan enter. Contoh halaman dapat dilihat sebagai berikut.

C O (in this undiksha.acid/fakultasthisadmin)

c. Selanjutnya akan muncul form login seperti pada gambar dibawah ini.

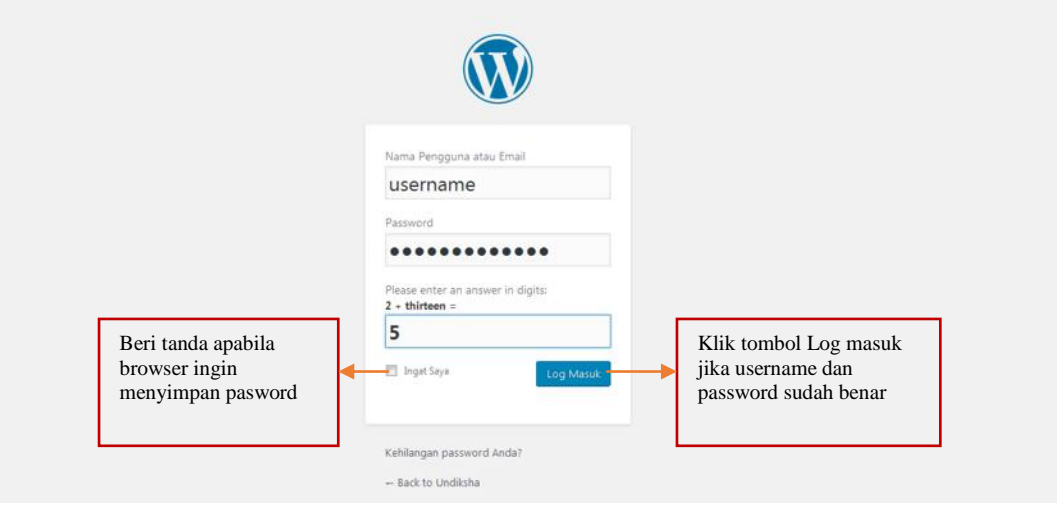

Pada form yang tersedia, silakan isi data :

Nama Pengguna atau *Email* 

: username atau email yang terdaftar

Password

- : password akun anda
- Please enter an answer in digits : hasil perhitungan
- d. Tekan tombol Log Masuk untuk masuk ke halaman dashboard website.

# 3. FITUR DAN FUNGSI WEBSITE

Setelah berhasil masuk ke halaman *dashboard wordpress*, akan muncul tampilan seperti pada gambar dibawah. Adapun masing-masing fitur dan fungsi menu pada halaman *dashboard* yaitu.

|             |                                          |                                                                | Screen Options 🔻                                                        | Help |
|-------------|------------------------------------------|----------------------------------------------------------------|-------------------------------------------------------------------------|------|
| Dashboard   | WordPress 4.7 is availab                 | le! Please notify the site administrator.                      |                                                                         |      |
| Posts       |                                          |                                                                |                                                                         |      |
| Aedia       | Dashboard                                |                                                                |                                                                         |      |
| omments     | At a Glance                              |                                                                | Quick Draft                                                             |      |
| lients      | 67 Posts                                 | 130 Pages                                                      | ( was                                                                   |      |
| ffer        | WordPress 4.5.1 running B                | etheme theme                                                   | Tibe                                                                    |      |
| ortfolio    | the fact that a fact in the grade        |                                                                | What's on your mind?                                                    |      |
| ides        | Activity                                 |                                                                |                                                                         |      |
| stimonials  | Recently Published                       |                                                                |                                                                         |      |
| youts       | Dec 28th 2016, 12:18 pm                  | Kelulusan Sertifikasi Guru Tahun 2016 Rayon 121 Subrayon 122 & | Save Draft                                                              |      |
| mplates     | 123<br>Dec 13th 2016 7/36 am             | Fruit Carving serangkaian Spekta Rosanaris                     | Drafts                                                                  |      |
| -614        | Dec 12th 2016, 10:23 am                  | Rapat Koordinasi Pengembangan Program Tahun Anggaran 2018      | Pengumpulan Laporan Kemajuan dan Akhir PMW Tahun 2016 December 22, 2016 |      |
| ols         | Dec 12th 2016, 8:29 am<br>Kesehatan (FOK | Pekan Olahraga dan Seni (PORSENI) Fakultas Olahraga dan        |                                                                         |      |
| llance menu | Dec 12th 2016, 5:59 am                   | Charity Concert EED                                            | WordPress News                                                          |      |

#### a. DASHBOARD

Merupakan halaman depan website yang berisi informasi aktivitas terkini website dan akses cepat pembuatan posting baru. Halaman ini biasanya menampilkan.

- *At a glance*, menerangkan jumlah konten yang telah diupload pada website (postingan, halaman (*page*), kategori, tag) dan menerangkan *theme* (tema website) yang digunakan saat ini.
- Activity, menerangkan list aktifitas terakhir publikasi artikel pada website.
- *Quick draft*, digunakan untuk posting konten secara cepat, dengan pengaturan konten yang lebih sederhana.
- *Wordpress news*, menampilkan update berita dan informasi terbaru dari website wordpress.

## **b. POSTS**

Merupakan menu untuk membuat dan mengedit tulisan atau artikel.

- All posts, merupakan menu yang digunakan untuk menampilkan dan mengelola semua posting konten yang telah dibuat sebelumnya.
- *Add new*, digunakan untuk membuat posting/ artikel baru.
- *Categories*, digunakan untuk menambah kategori tertentu.
- *Tags*, digunakan untuk menambah kata kunci.

#### c. MEDIA

Merupakan tempat menyimpan file yang ada pada website, terdiri dari berbagai format seperti JPG, JPEG, PNG, GIF, PDF, DOC, PPT, ODT, dan format lainnya.

- *Library*, berisi daftar *file-file* Anda.
- *Add new*, digunakan untuk mengupload file dari komputer ke website untuk digunakan kembali.

#### d. COMMENTS

Digunakan untuk melihat dan mengedit komentar yang masuk ke dalam web/ blog.

#### e. PAGES

Hampir sama dengan post, namun ini sifatnya statis.

- All Pages, untuk mengedit pages yang sudah ada.
- *Add New*, untuk menambah *page* baru.

# f. SLIDES

Digunakan untuk membuat slideshow berupa foto.

#### g. LAYOUT

Berfungsi untuk membuat rancangan tata letak halaman tertentu.

#### h. TEMPLATES

Digunakan untuk membuat rancangan tempate tertentu sesuai keguanaan, yang dapat diterapkan pada halaman tertentu.

#### i. PROFILE

Digunakan untuk melihat dan mengelola profile pengguna.

#### j. TOOLS

Merupakan fasilitas tambahan untuk web, yang akan menampilkan berbagai fasilitas *plugin* yang sudah terinstall pada wordpress.

• Import, digunakan untuk memasukkan isi blog lain yang sudah Anda simpan ke blog Anda.

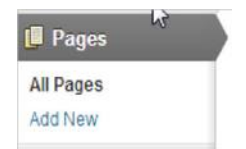

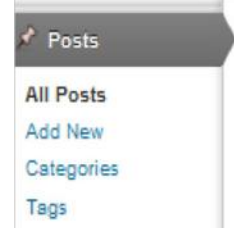

📧 Media

Library

Add New

- Export, digunakan untuk menyimpan blog Anda, sehingga dapat di import ke blog lain.
- Backup, digunakan untuk membackup data-data website Anda.

# 4. PANDUAN KELOLA WEBSITE

Admin pada website bertugas untuk mengelola dan bertanggung jawab dengan website. Melalui panduan ini diharapkan akan membantu dalam mengelola website sesuai kebutuhan pengguna.

# 1. Manajemen Content Website Engine

Sebelum mulai melakukan pengaturan website lebih lanjut, ada beberapa hal dasar yang perlu di setting pada website:

a. General Setting

Bagian ini mencakup pengaturan umum website seperti judul blog atau situs, tagline, email, zona waktu, dan format tanggal. Silakan lakukan pengaturan sesuai kebutuhan dan ketentuan website.

| line       In a few words, explain what this site is about.         rdPress Address (URL)       http://fhis.undiksha.ac.id         Address (URL)       http://fhis.undiksha.ac.id         In a few words, explain what this site is about.       id         Address (URL)       http://fhis.undiksha.ac.id         In a few words, explain what this site is about.       id         Address (URL)       http://fhis.undiksha.ac.id         In a few words, explain what this site is about.       id         Address (URL)       http://fhis.undiksha.ac.id         In a few words, explain what this site is about.       id         Address (URL)       http://fhis.undiksha.ac.id         In a few words, explain what this site is about.       id         Address (URL)       http://fhis.undiksha.ac.id         In a ddress is undiksha.ac.id       id         In a ddress is used for admin purposes. like new user notification.         mbership       Anyone can register         v User Default Role       Subscriber         UTC+8       Choose either a city in the same timezone as you or a UTC timezone offset.         Universal time (UTC) is 2017-05-09 01:24:36. Local time is 2017-05-09 09:24:36. |
|----------------------------------------------------------------------------------------------------|
| In a few words, explain what this site is about.         rdPress Address (URL)       http://fhis.undiksha.ac.id         Address (URL)       http://fhis.undiksha.ac.id         Enter the address here if you want your site home page to be different from your WordPress installation direct         Address       komangariasaa@gmail.com         This address is used for admin purposes. like new user notification.         mbership       Anyone can register         v User Default Role       Subscriber         UTC+8       Choose either a city in the same timezone as you or a UTC timezone offset.         Universal time (UTC) is 2017-05-09 01:24:36. Local time is 2017-05-09 09:24:36.                                                                                                    |
| rdPress Address (URL) http://fhis.undiksha.ac.id<br>Address (URL) http://fhis.undiksha.ac.id<br>Enter the address here if you want your site home page to be different from your WordPress installation direct<br>iil Address komangariasaa@gmail.com<br>This address is used for admin purposes, like new user notification.<br>mbership Anyone can register<br>v User Default Role Subscriber •<br>ezone UTC+8<br>Choose either a city in the same timezone as you or a UTC timezone offset.<br>Universal time (UTC) is 2017-05-09 01:24:36 . Local time is 2017-05-09 09:24:36 .                                                                                                    |
| Address (URL)       http://fhis.undiksha.ac.id         Enter the address here if you want your site home page to be different from your WordPress installation direct         Nil Address       komangariasaa@gmail.com         This address is used for admin purposes. like new user notification.         mbership       Anyone can register         v User Default Role       Subscriber         UTC+8       Choose either a city in the same timezone as you or a UTC timezone offset.         Universal time (UTC) is 2017-05-09 01:24:36. Local time is 2017-05-09 09:24:36.                                                                                                    |
| Enter the address here if you <u>want your site home page to be different from your WordPress installation direc</u><br>iii Address komangariasaa@gmail.com<br>This address is used for admin purposes, like new user notification.<br>mbership Anyone can register<br>v User Default Role Subscriber •<br>ezone UTC+8<br>Choose either a city in the same timezone as you or a UTC timezone offset.<br>Universal time (UTC) is 2017-05-09 01:24:36 . Local time is 2017-05-09 09:24:36 .                                                                                                    |
| ail Address       komangariasaa@gmail.com         This address is used for admin purposes. like new user notification.         mbership       Anyone can register         v User Default Role       Subscriber         ezone       UTC+8         UTC+8       Choose either a city in the same timezone as you or a UTC timezone offset.         Universal time (UTC) is       2017-05-09       01:24:36                                                                                                    |
| This address is used for admin purposes. like new user notification.  mbership v User Default Role UTC+8 UTC+8 Choose either a city in the same timezone as you or a UTC timezone offset. Universal time (UTC) is 2017-05-09 01:24:36. Local time is 2017-05-09 09:24:36.                                                                                                    |
| mbership       Anyone can register         v User Default Role       Subscriber         ezone       UTC+8         UTC+8       Choose either a city in the same timezone as you or a UTC timezone offset.         Universal time (UTC) is 2017-05-09 01:24:36 . Local time is 2017-05-09 09:24:36 .                                                                                                    |
| ezone UTC+8                                                                                                    |
| ezone UTC+8 Choose either a city in the same timezone as you or a UTC timezone offset.<br>Universal time (UTC) is 2017-05-09 01:24:36 . Local time is 2017-05-09 09:24:36 .                                                                                                    |
| Choose either a city in the same timezone as you or a UTC timezone offset.<br>Universal time (UTC) is 2017-05-09 01:24:36 . Local time is 2017-05-09 09:24:36 .                                                                                                    |
| Universal time (UTC) is 2017-05-09 01:24:36 . Local time is 2017-05-09 09:24:36 .                                                                                                    |
|                                                                                                    |
| e Format 🔿 May 9, 2017 F j, Y                                                                                                    |
| O 2017-05-09 Y-m-d                                                                                                    |
| 05/09/2017 m/d/Y                                                                                                    |
| O9/05/2017 d/m/Y                                                                                                    |
| Custom: j F Y 9 May 2017                                                                                                    |
| e Format <ul> <li>9:24 am g:i a</li> </ul>                                                                                                    |
| 9:24 AM g:i A                                                                                                    |
| 09:24 н:і                                                                                                    |
| Custom: gi a 9:24 am                                                                                                    |
| Documentation on date and time formatting.                                                                                                    |
| ek Starts On Monday                                                                                                    |
| Language English (United States) 🔻                                                                                                    |
| us Change                                                                                                    |

b. Writing Setting

Pada bagian ini terdapat dua hal yang harus di perhatikan, yakni formatting dan remote publishing. Silakan lengkapi/ rubah data apabila terdapat hal yang kurang sesuai, namun jika tidak ingin melakukan perubahan, abaikan saja dan gunakan settingan default.

| Default Post Category                                           | Uncategorized •                                                                          |                                                                                                    |
|-----------------------------------------------------------------|------------------------------------------------------------------------------------------|----------------------------------------------------------------------------------------------------|
| Default Post Format                                             | Standard *                                                                               |                                                                                                    |
| Post via <mark>e</mark> mail                                    |                                                                                          |                                                                                                    |
| To post to WordPress by email<br>three random strings you could | you must set up a secret email account with POP<br>use: qRsymcQH , BVj7wEwV , UXNOfL67 . | access. Any mail received at this address will be posted, so it's a good idea to keep this address very secret. Here are |
| Mail Server                                                     | mail.example.com                                                                         | Port 110                                                                                                    |
| Login Name                                                      | login@example.com                                                                        |                                                                                                    |
| Password                                                        | password                                                                                 |                                                                                                    |
| Default Mail Category                                           | Uncategorized •                                                                          |                                                                                                    |
| Update Services                                                 |                                                                                          |                                                                                                    |
| When you publish a new post, V                                  | NordPress automatically notifies the following sit                                       | update services. For more about this, see Update Services on the Codex. Separate multiple service URLs with line breat   |
| http://rpc.pingomatic.c                                         | com/                                                                                     |                                                                                                    |
|                                                                 |                                                                                          |                                                                                                    |
| Save Changes                                                    |                                                                                          |                                                                                                    |

c. Reading Settings

Pada bagian ini digunakan untuk memilih apakah ingin menampilkan postingan atau gape (laman) statis kita pada halaman depan (homepage). Pada bagian ini juga terdapat menu untuk menentukan berapa banyak tampilan posting di homepage dan di syndication feeds.

| Front page displays                    | O Your latest posts                               |  |  |  |  |
|----------------------------------------|---------------------------------------------------|--|--|--|--|
|                                        | A <u>static page</u> (select below)               |  |  |  |  |
|                                        | Front page: Home                                  |  |  |  |  |
|                                        | Posts page: — Select — 🔹                          |  |  |  |  |
|                                        |                                                   |  |  |  |  |
| Blog pages show at most                | 4 posts                                           |  |  |  |  |
| Syndication feeds show the most recent | 10 items                                          |  |  |  |  |
| For each article in a feed, show       | W O Full text                                     |  |  |  |  |
|                                        | Summary                                           |  |  |  |  |
| Search Engine Visibility               | Discourage search engines from indexing this site |  |  |  |  |
|                                        | It is up to search engines to honor this request. |  |  |  |  |

Kemudian kita juga dapat mengatur jumlah feed secara penuh/ sebagian. Settingan default adalah halaman homepage menampilkan postingan.

d. Discussion Settings

Settingan ini digunakan untuk mengatur ijin adanya komentar atau tidak.

| Default article settings | Attempt to notify any blogs linked to from the article                                                                                                    |
|--------------------------|----------------------------------------------------------------------------------------------------|
|                          | Allow link notifications from other blogs (pingbacks and trackbacks) on new articles                                                                                                    |
|                          | Allow people to post comments on new articles                                                                                                    |
|                          | (These settings may be overridden for individual articles.)                                                                                                    |
| Other comment settings   | Comment author must fill out name and email                                                                                                    |
|                          | Users must be registered and logged in to comment                                                                                                    |
|                          | Automatically close comments on articles older than 14 days                                                                                                    |
|                          | ✓ Enable threaded (nested) comments 5 ▼ levels deep                                                                                                    |
|                          | Break comments into pages with 50 top level comments per page and the last • page displayed by default                                                                                                    |
|                          | Comments should be displayed with the older 🔹 comments at the top of each page                                                                                                    |
| Email me whenever        | Anyone posts a comment                                                                                                    |
|                          | A comment is held for moderation                                                                                                    |
| Before a comment appears | Comment must be manually approved                                                                                                    |
|                          | Comment author must have a previously approved comment                                                                                                    |
| Comment Moderation       | Hold a comment in the queue if it contains 2 or more links. (A common characteristic of comment spam is a large number of hyperlinks.)                                                                              |
|                          | When a comment contains any of these words in its content, name, URL email, or IP, it will be held in the moderation queue. One word or IP per line. It will match inside words, so "press" will match "WordPress". |
|                          |                                                                                                    |
|                          |                                                                                                    |
|                          |                                                                                                    |
|                          |                                                                                                    |
|                          |                                                                                                    |
| Comment Blacklist        | When a comment contains any of these words in its content, name, URL, email, or IP, it will be put in the trash. One word or IP per line. It will match<br>inside words, so "press" will match "WordPress".         |
|                          |                                                                                                    |

# e. Permalink Settings

Permalink digunakan untuk membuat permalink yang cocok untuk mesin pencari, sehingga google atau mesin pencari lainnya akan lebih mudah mengindeks konten web. Disarankan, mengubah settingan permalink berdasarkan postname,agar URL lebih SEO friendly.

Common Settings

| O Plain            | http://fhis.undiksha.ac.id/?p=123                  |  |
|--------------------|----------------------------------------------------|--|
| O Day and name     | http://fhis.undiksha.ac.id/2017/05/09/sample-post/ |  |
| O Month and name   | http://fhis.undiksha.ac.id/2017/05/sample-post/    |  |
| O Numeric          | http://fhis.undiksha.ac.id/archives/123            |  |
| Post name          | http://fhis.undiksha.ac.id/sample-post/            |  |
| O Custom Structure | http://fhis.undiksha.ac.id /%postname%/            |  |

## 2. Membuat dan Mengelola Page

Page merupakan halaman yang isinya tidak berubah-ubah. Biasanya pages diperuntukkan sebagai halaman profil, kontak, dan halaman lain yang tidak berubah-ubah. Wordpress menyediakan fitur untuk membuat postingan lebih dinamis, sehingga artikel tampak lebih menarik dan tidak monoton. Langkah langkah membuat page adalah sebagai berikut:

- 1. Klik Menu Page, kemudian pilih menu Add New
- 2. Masukanlah judul halaman pada kolom yang bertuliskan Enter Title Here
- 3. Setelah membuat judul, lalu kita masukkan deskripsi yang akan kita buat.

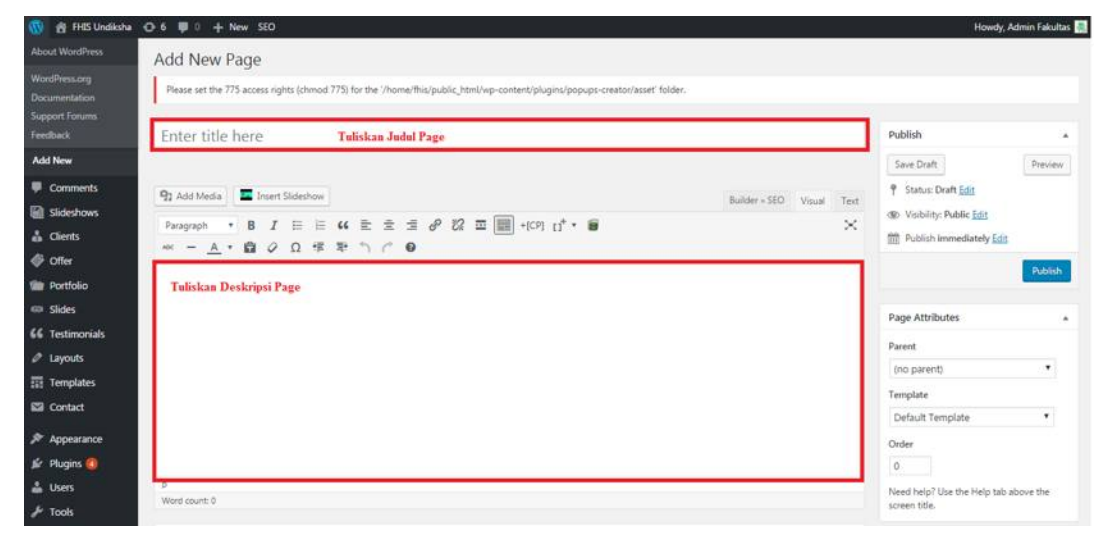

4. Selain menambahkan deskripsi, kita juga bisa menyisipkan gambar dengan cara klik Add media lalu pilih gambar yang di dinginkan, apabila gambarnya telah di upload maka kita tinggal mencari gambar yang ada di Media Library, akan tetapi kalau gambar tersebut tidak ada kitadapat mengunduh gambar dengan klik Insert Media kemudian pilih upload files lalu pilih gambar yang akan di upload, lauli pilih insert to page.

| About WordPress                                                                                                    | Add New Page                                                                                                    |                           |                                                                                                    |         |
|----------------------------------------------------------------------------------------------------|----------------------------------------------------------------------------------------------------|---------------------------|----------------------------------------------------------------------------------------------------|---------|
| WordPress.org<br>Documentation<br>Support Forums                                                                                   | Please set the 775 access rights (chimod 775) for the '/home/This/jublic_html/wp-content/plugins/popugis-creator/asset' fol | lder. <sup>2</sup>        |                                                                                                    |         |
| Add New                                                                                                    | Enter title nere                                                                                                    |                           | Publish                                                                                                    |         |
| Comments Slideshows Clients Offer                                                                                                  | 92 Add Medus 重 Insert Sideshow<br>Paragraph · B I 臣 臣 44 臣 宝 丞 ♂ 22 臣 圖 -(127 1)* • 蜀<br>※ - 人 · @ ◇ Ω 探 彩 ↑ /* @           | Builder - SEO Visual Text | Status: Draft <u>Eds</u> Status: Draft <u>Eds</u> Divisibility: Public <u>Eds</u> Divisibility: Publish immediately <u>Eds</u> | Publish |
| Portfolio                                                                                                    |                                                                                                    |                           | The second second                                                                                                    |         |
| er diktes                                                                                                    |                                                                                                    |                           | Page Attributes                                                                                                    |         |
| <ul> <li>G Testimonials</li> <li>Ø Lavouts</li> </ul>                                                                              |                                                                                                    |                           | Page Attributes                                                                                                    |         |
| Generation     Generation     Generation     Generation     Generation     Generation     Generation     Generation     Generation |                                                                                                    |                           | Page Attributes Parent (no parent)                                                                                             |         |
| Gives     Testimonials     Layouts     Templates     Contact                                                                       |                                                                                                    |                           | Page Attributes Parent (no parent) Template                                                                                    | •       |
| anues     Testimonials     Layouts     Templates     Contact     Appearance                                                        |                                                                                                    |                           | Page Atmoutes<br>Parent<br>(no parent)<br>Template<br>Default Template<br>Order                                                | •       |

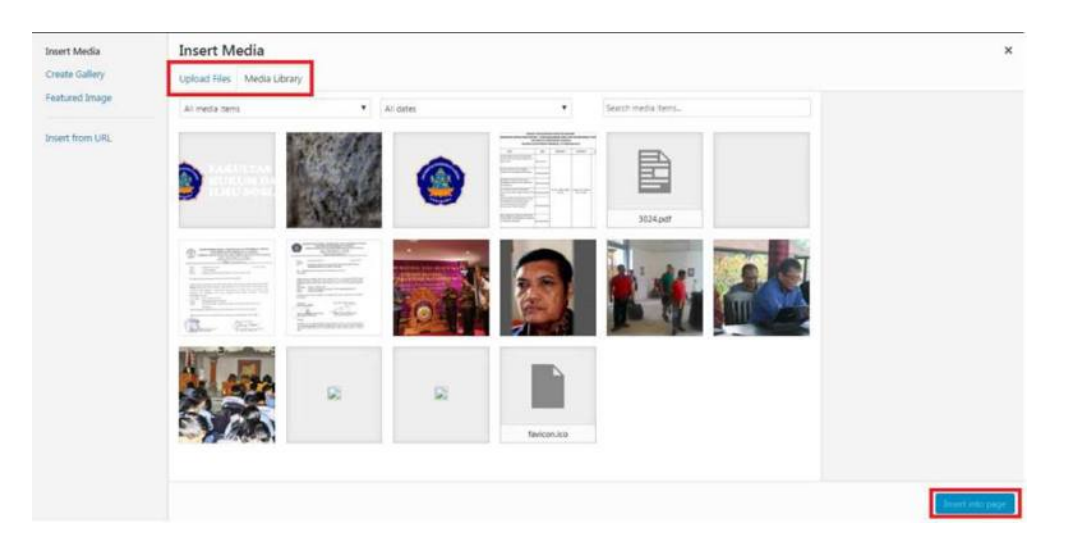

5. Kita bisa mengatur tampilan halaman yang kita buat dengan mengelola Page Attributes yang ada di sebelah kanan. Parent merupakan induk halaman, sedangkan Template digunakan untuk memilih tampilan halaman.

| Add New                                                      | O 6 # 0 + New SEO     Wonthress 47/2 is available interse update now.                                                             |                           | Howdy, Admin Fakultas 🔜                                                                                 |
|--------------------------------------------------------------|----------------------------------------------------------------------------------------------------|---------------------------|----------------------------------------------------------------------------------------------------|
| Comments     Slideshows     Clents                           | Add New Page Please set the 775 access rights (domod 775) for the 'home-this/public_html/wp-content/plugins/popupo-creator/asset' | older.                    |                                                                                                    |
| <ul> <li>Offer</li> <li>Portfolio</li> <li>Slides</li> </ul> | Enter title here                                                                                                    |                           | Publish   Save Draft  Preview                                                                           |
| 44 Testimonials                                              | 93 Add Media ■ Inter Sidenbox<br>Paragraph • 8 J 田 田 44 社 立 道 6 <sup>0</sup> 22 田 圖 +K円 以*・●<br>                                  | Builder - SEO Visual Test | Status Draft <u>Eds</u> Woblic <u>Eds</u> Dublich immediately <u>Eds</u> Dublich immediately <u>Eds</u> |
| Appearance                                                   |                                                                                                    |                           | Page Attributes •<br>Parent<br>Ino parent                                                               |
| Tools  Settings  WP-Filebase                                 |                                                                                                    |                           | Template<br>Default Template •<br>Order                                                                 |
| WP Security     Popups Creator     O Slider Revolution       | p<br>Were count 0                                                                                                    |                           | 0<br>Need help? Use the Help tab above the<br>screen title.                                             |

6. Tampilan halaman dapat ditambahkan beberapa item seperti *artikel box, chart, button* pada Page Options. Klik Add Section kemudian pilih Add Wrap untuk membuat halaman item. Tekan tombol Add Item untuk memilih item yang akan

digunakan, dan tekan tombol - + untuk mengatur luas item tersebut

|                       |   |             | 1   | Add Section |   | MUFFI | FIN G | ROU |
|-----------------------|---|-------------|-----|-------------|---|-------|-------|-----|
| Add <mark>Wr</mark> a | Р | Add Divider |     |             | 0 | Ľ     | ۲     | >   |
| -                     | + | Add Item    | 1/1 |             |   | ø     | C     | ×   |

| Item         | Penjelasan                                                                                                    | Hasil                                                                                                    |
|--------------|----------------------------------------------------------------------------------------------------|----------------------------------------------------------------------------------------------------|
| Blockquote   | Blockquote adalah<br>tulisan yang menjorok ke<br>dalam dari batas tepi kiri<br>dan tepi kanan area<br>posting.                   | Ini adalah Paragraf sebelum<br>blockquote.<br>"Ini adalah Blockquote. Ini<br>adalah Blockquote.<br>Ini adalah Paragraf sesudah<br>blockquote.                                                                                                    |
| Button       | Button adalah item untuk<br>membuat tombol.                                                                                      | Default button                                                                                                    |
| Accordion    | Accordion adalah item<br>yang digunakan untuk<br>membuat dropdown.                                                               | +     O     Sed est elit posuere ac semper hendrerit neque       -     * Aenean figula nibh, molestie id vivera a       Curabitur et ligula. Ut molestie a, ultricles porta urna. Vestibulum commodo volutpat a, convallis ac, laoreet enim. Phasellus fermentum in, dolor.       Donec vestibulum justo a diam ultricles pelfentesque. Quisque mattis diam vel lacus tincidunt elementum. Sed vitae adipiscing turpis. Aenean figula nibh, molestie id vivera a, dapibus at dolor. In laculis viverra neque, ac eleffend ante lobortis id.       +     11. Morbi sed dolor risus rhoncus sapien |
| Article box  | Article box adalah item<br>yang digunakan untuk<br>membuat tampilan artikel<br>di dalam box, item ini<br>mirip dengan thumbnail. | Aliqu tincid mauris<br>Aenean ferme<br>ntum elit eget                                                                                                    |
| Before After | BeforeAfteradalahsebuahitemyangdigunakanuntukmembuatfungsinextataupreviouspadasebuah image.                                      | Befors Alter                                                                                                    |
| Chart        | Chart adalah grafik<br>yang menunjukkan<br>pergerakan data dalam<br>periode tertentu                                             | 42%<br>Curabitur ipsum                                                                                                    |

Berikut ini adalah penjelasan dari item yang sering digunakan dalam membuat page.

| Photo Box       Photo box adalah item yang digunakan untuk membuat foto dengan ukuran berbeda Nampak mempunyai ukuran yang sama.       Nula ingerdet       Integr aliguar         Warang digunakan untuk membuat foto dengan ukuran berbeda Nampak mempunyai ukuran yang sama.       Warang digunakan untuk membuat herbeda Nampak mempunyai ukuran yang kama ukuran yang sama.       Warang digunakan untuk membuat bebeberapa konten dinamis pada satu halaman sehingga kita       Warang digunakan untuk wertuk membuat beberapa konten dinamis pada satu halaman sehingga kita       Materia dinami consectur adipicang dit hover stamet, consectur adipicang dit hover stamet, consectetur adipicang dit hover stamet, dot hover              | Blog      | Blog adalah bentuk<br>aplikasi web yang<br>berbentuk tulisan-tulisan<br>(yang dimuat sebagai<br>posting) pada sebuah<br>halaman web.                                          | Interference of the construction of the construction of the con |
|----------------------------------------------------------------------------------------------------|-----------|----------------------------------------------------------------------------------------------------|----------------------------------------------------------------------------------------------------|
| Photo BoxPhoto box adalah item<br>yang digunakan untuk<br>membuat foto dengan<br>ukuran berbeda Nampak<br>mempunyai ukuran yang<br>sama.Imager alganTabsTabs adalah item yang<br>digunakan untuk<br>membuat bebapa<br>konten dinamis pada satu<br>halaman sehingga kitaCommedolactis<br>tere provide term<br>term igun door sit amet, consectetur adipticing elit. Fusce velit tortor,<br>direct mingravida nec, aliguetTabsTabs adalah item yang<br>digunakan untuk<br>membuat beberapa<br>konten dinamis pada satu<br>                                                                                                    |           |                                                                                                    | ♥ 138 E Read more                                                                                                    |
| Tabs       Tabs adalah item yang<br>digunakan untuk<br>membuat beberapa<br>konten dinamis pada satu<br>halaman sehingga kita       Commodo luctus       Eget lacina       Porta gravida         Commodo luctus       Eget lacina       Porta gravida       Lorem ipsum dolor sit amet, consectetur adiplscing elit. Fusce velit tortor,<br>dictum in gravida nec, aliquet non lorem.       Done: vestibulum justo a diam utricies gelientesque. Quisque mattis diam vel lacus tincidunt<br>elementum. Sed vibe adjoicing turpis. Aerean liqual nibh, molestie id viverra a, dapibas at<br>dolor. Inclusis vivera nagua, ac elefica dange, ac elefica dange, ace elefica dange, ace e | Photo Box | Photo box adalah item<br>yang digunakan untuk<br>membuat foto dengan<br>ukuran berbeda Nampak<br>mempunyai ukuran yang<br>sama.                                               | Nulla imperdiet     Integer aliquam       Nulla imperdiet     Integer aliquam       View adgebreite bergie. Answart ligd.ade/h is, meldeste is dwinner.<br>duebon at dotor.     Integer aliquam       Utter adgebreite bergie. Answart ligd.ade/h is, meldeste is dwinner.<br>duebon at dotor.     Quisque cursus       Integer aliquam     Quisque cursus       View adgebreite bergie. Answart ligd.ade/h is, meldeste is dwinner.<br>duebon at dotor.     Outsque cursus       View adgebreite bergie. Answart ligd.ade/h is, meldeste is dwinner.<br>duebon at dotor.     Outsque cursus                                                                                                    |
| dapat     memilih     untuk       menampilkan salah satu     Porta gravida     Donec vestibulum justo a diam ultricies pellentesque. Quisque       konten.     Verra agravida     Donec vestibulum justo a diam ultricies pellentesque. Quisque                                                                                                    | Tabs      | Tabs adalah item yang<br>digunakan untuk<br>membuat beberapa<br>konten dinamis pada satu<br>halaman sehingga kita<br>dapat memilih untuk<br>menampilkan salah satu<br>konten. | Commode luctus         Eget lacina         Porta gravida           Lorem ipsum dolor sit amet, consectetur adipiscing elit. Fusce velit tortor, dictum in gravida nec, aliquet non lorem.         Donec vestibulum justo a diam ultricles pellentesque. Quisque mattis diam vel lacus tincidunt elementum. Sed vitae adipiscing turpis. Aenean ligula nibh, molestie id viverra a, dapibus at dolor. In laculis viverra neque, ac eleifend ante lobortis id. In viverra jusum ac eros tristique dignissim. Donec aliquam velit vitae mi dictum.           Commode luctus         Lorem ipsum dolor sit amet, consectetur adipiscing elit. Fusce velit tortor, dictum in gravida nec, aliquet non lorem.           Porta gravida         Donec vestibulum justo a diam ultricles pellentesque. Quisque mattis diam vel lacus tincidunt elementum. Sed vitae adipiscing turpis. Aenean ligula nibh, molestie id viverra a dapibus at dolor. In laculis viverra neque, ac eleifend ante lobortis id. In viverra ipsum ac eros tristique dignissim. Donec aliquam velit vitare mi dictum.                                                                                                    |
| Dan masih banyak lagi item yang dapat di gunakan pada page option                                                                                                    | Dan masi  | l<br>h banyak lagi item yang dapa                                                                                                    | t di gunakan pada page option                                                                                                    |

7. Jika page sudah siap, maka klik Publish untuk menyimpan page tersebut.

#### 3. Mengelola Kategori

Kategori adalah fitur yang memberikan kemudahan dalam manajemen konten/artikel sehingga memudahkan pembaca untuk mencari tulisan atau artikel. Kategori dalam posting biasanya akan digunakan untuk memunculkan posting yang terkait. Sebagai contoh, semua postingan yang berkaitan dengan olahraga dapat dimasukan ke dalam kategori olahraga, sub kategori terdiri dari sepakbola, volly, basket, dan lainnya. Hal inilah yang dapat mempermudah pengunjung menemukan posting yang isinya hanya tentang dunia olahraga.

## 1. Membuat Kategori

a) Sorot menu post kemudian klik Categories.

| 🙆 Dashboard    | WordProce 4.7.2 is ava |
|----------------|------------------------|
| Home           | WordPress 4.7.2 is ava |
| Updates 🔟      | Dashboard              |
| All in One SEO | This theme requires th |
| 📌 Posts        | All Posts              |
| 91 Media       | Add New                |
| Pages          | Categones              |
| Comments       | Tags                   |

b) Masuk ke halaman kategori, kemudian perhatikan pada kolom sebelah kiri.

| Dashboard                          |                                                                                                    |        |                                            |             | Screen (          | options * | Help 🔻       |
|------------------------------------|----------------------------------------------------------------------------------------------------|--------|--------------------------------------------|-------------|-------------------|-----------|--------------|
| <ul> <li>All in One SEO</li> </ul> | WordPress 4.7.2 is available! Please update now.                                                                                            |        |                                            |             |                   |           |              |
| 📌 Posts                            | Categories                                                                                                    |        |                                            |             |                   |           |              |
| All Posts                          | ,                                                                                                    |        |                                            |             |                   | Search    | h Categories |
| Add New                            | Add New Category                                                                                                    | Bulk   | Actions Apply                              |             | 93 items =        | 1 0       | f5 > 💌       |
| Categories                         | Name                                                                                                    | Englis | h (14)   Indonesian (93)   <u>All lang</u> | uages (107) |                   |           |              |
| Tags                               |                                                                                                    |        | Name                                       | Description | Slug              |           | Count        |
| 9 Media                            | The name is how it appears on your site.                                                                                                    | 13     | Agenda                                     |             | agenda            |           | 6            |
| 📕 Pages                            | Slug                                                                                                    |        | 10.754.0                                   |             |                   |           |              |
| Comments                           | The "slua" is the URL-friendly version of the name. It is usually all                                                                       | 12     | Berita                                     |             | berita            |           | 9            |
| A Clients                          | lowercase and contains only letters, numbers, and hyphens.                                                                                  | 100    | Doren                                      |             | docan             |           | 0            |
| a otter                            | Parent                                                                                                    |        | - bosen                                    |             | Gosen             |           |              |
| E Bastalia                         | None                                                                                                    | 13     | - Kegiatan                                 |             | kegiatan          |           | 0            |
| Pertibilo                          | Categories, unlike tags, can have a hierarchy. You might have a Jazz<br>category, and under that have children categories for Bebap and Big |        |                                            |             |                   |           |              |
| Net Slides                         | Band. Totally optional.                                                                                                    | 13     | — Lembaga                                  |             | lembaga           |           | 0            |
| 66 Testimonials                    | Description                                                                                                    |        |                                            |             |                   |           |              |
| Layouts                            | 1                                                                                                    | 13     | — Mahasiswa                                |             | mahasiswa         |           | 1            |
| Templates                          | i l                                                                                                    |        |                                            |             |                   |           |              |
| TablePress                         |                                                                                                    | 12     | - Pimpinan                                 |             | pimpinan          |           | 0            |
| Appearance                         | 1                                                                                                    | 1.0    |                                            |             |                   |           |              |
| Pluging 0                          | The description is not prominent by default; however, some themes<br>may show it.                                                           | 10     | - Prestasi Dosen                           |             | prestasi-dosen    |           | U            |
| 2 1/mm                             |                                                                                                    | 10     | — Prestasi Mahasiswa                       |             | prestasi-mabasi   | EW3       | 0            |
| an users                           | Language                                                                                                    |        | and provident and the second second        |             | P. Carlos Concess |           | 1000         |
| Tools                              | Indonesian *                                                                                                    | 15     | Unit                                       |             | unit              |           | 0            |
| Eii Settings                       |                                                                                                    |        |                                            |             |                   |           |              |
| WP Security                        | Add New Category                                                                                                    | 13     | Berita Utama                               |             | berita-utama      |           | 7            |

c) Lengkapilah beberapa kolom pada form **Add New Category** dengan langkahlangkah berikut ini.

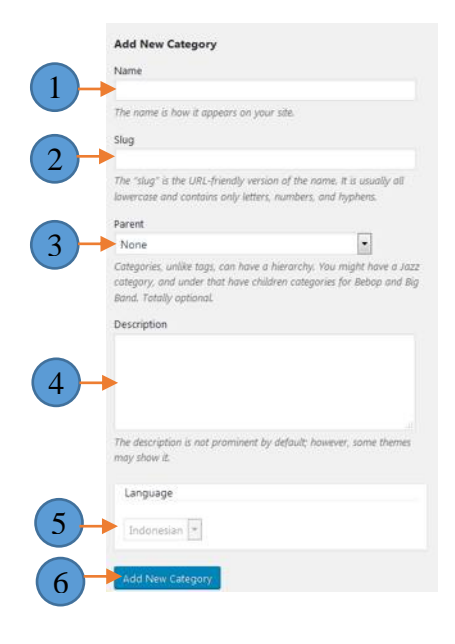

- (1) Name: Isilah nama kategori sesuai dengan keinginan. Contoh: Kampus.
- (2) Slug: Kolom ini bersifat *optional* (dapat diisi, juga dapat tidak diisi). Kolom *Slug* adalah kolom untuk membuat URL pada kategori masing-masing yang biasanya hanya menggunkan huruf kecil dan hanya berisi huruf, angka, dan tanda hubung.
- (3) Parent: Kolom ini bersifat *optional* (dapat diisi, juga dapat tidak diisi). Kolom ini mengidentifikasikan kategori yang akan ditambahkan tersebut akan menjadi anak kategori

(*sub category*) dari kolom *Parent* yang dipilih. Misalkan di dalam sebuah blog sudah terdapat kategori Berita, maka kategori baru dengan nama Politik dapat dimasukkan ke dalam anak dari kategori Berita.

- o(4) Description: Kolom ini bersifat optional (dapat diisi, juga dapat tidak diisi). Deskripsi digunakan untuk mendeskripsikan kategori serta akan muncul pada tampilan blog, namun hal ini tidak bersifat asli karena ada juga template Wordpress yang tidak dapat menampilkan deskripsi dari sebuah kategori.
- o(5) Language: Pilih bahasa yang akan digunakan untuk menyimpan kategori.
- o(6) Add New Category: Tekan klik tombol tersebut maka kategori baru tersebut akan ditambahkan ke dalam web. Hasil pembuatan kategori akan muncul pada tabel sebelah kanan.

#### 2. Menghapus Kategori

a) Masuklah ke halaman Categories. Perhatikan kolom pada bagian kanan.

| 🖈 Posts     | Categories                                                                                     |        |                          |                     |              |                   |
|-------------|------------------------------------------------------------------------------------------------|--------|--------------------------|---------------------|--------------|-------------------|
| All Posts   |                                                                                                |        |                          |                     |              | Search Categories |
| Add New     | Add New Category                                                                               | Bulk   | Actions Apply            |                     | 93 items 👘 👘 | 1 of 5 > =        |
| Categories  | Name                                                                                           | Englis | h (14)   Indonesian (93) | All languages (107) |              |                   |
| Tags        |                                                                                                | - 13   | Name                     | Description         | Slug         | Count             |
| 97 Media    | The name is how it appears on your site.                                                       | 8      | Agenda                   |                     | agenda       | 6                 |
| 📕 Pages     | Slug                                                                                           |        | Berita                   |                     | berita       | 9                 |
| Comments    | The "slug" is the URL-friendly version of the name. It is usually all                          |        |                          |                     |              |                   |
| 🛔 Clients   | lowercase and contains only letters, numbers, and hyphens.                                     | 12     | - Dosen                  |                     | dosen        | 0                 |
| Ø Offer     | Parent .                                                                                       |        |                          |                     |              |                   |
| 🕋 Portfolio | Categories, unlike tags, can have a hierarchy. You might have a Jazz                           | 13     | - Kegiatan               |                     | kegiatan     | 0                 |
| Slides      | category, and under that have children categories for Bebop and Big<br>Band. Totally optional. |        | — Lembaga                |                     | lembaga      | 0                 |

b)Gerakan mouse menuju salah satu kategori yang ingin dihapus. Kemudian klik tombol **delete**.

| 📄 Berita                              | berita    | 9 |
|---------------------------------------|-----------|---|
| Dosen     Edit Quick Edit Delete View | dosen     | 0 |
| 📄 — Kegiatan                          | kegiatan  | 0 |
| 🗐 — Lembaga                           | lembaga   | 0 |
| 🗐 — Mahasiswa                         | mahasiswa | 1 |
| 🗐 — Pimpinan                          | pimpinan  | 0 |

c) Tekan **OK** pada tampilan konfirmasi penghapusan kategori.

| undiksha.ac.id says:                                                             |       | ×      |
|----------------------------------------------------------------------------------|-------|--------|
| You are about to permanently delete these i<br>'Cancel' to stop, 'OK' to delete. | tems. |        |
|                                                                                  | ОК    | Cancel |

# 4. Membuat dan Mengelola Post

Post digunakan untuk mempublikasi tulisan seperti berita, pengumuman, dan lainnya. Untuk membuat posting dapat dilakukan sebagai berikut.

1. Pilihlah menu **Posts** kemudian **Add New**.

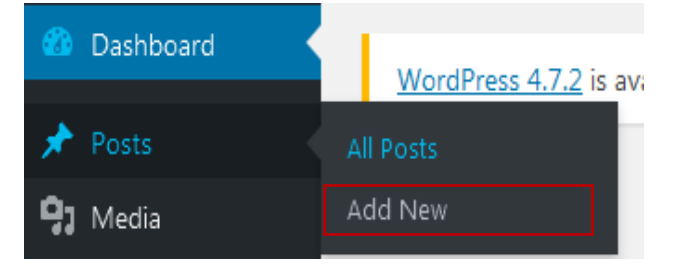

 Pada halaman artikel kosong. Masukan Judul Artikel/Berita pada kolom yang bertuliskan "Enter title here". Silakan perhatikan gambar dibawah ini untuk memperjelas langkah berikutnya.

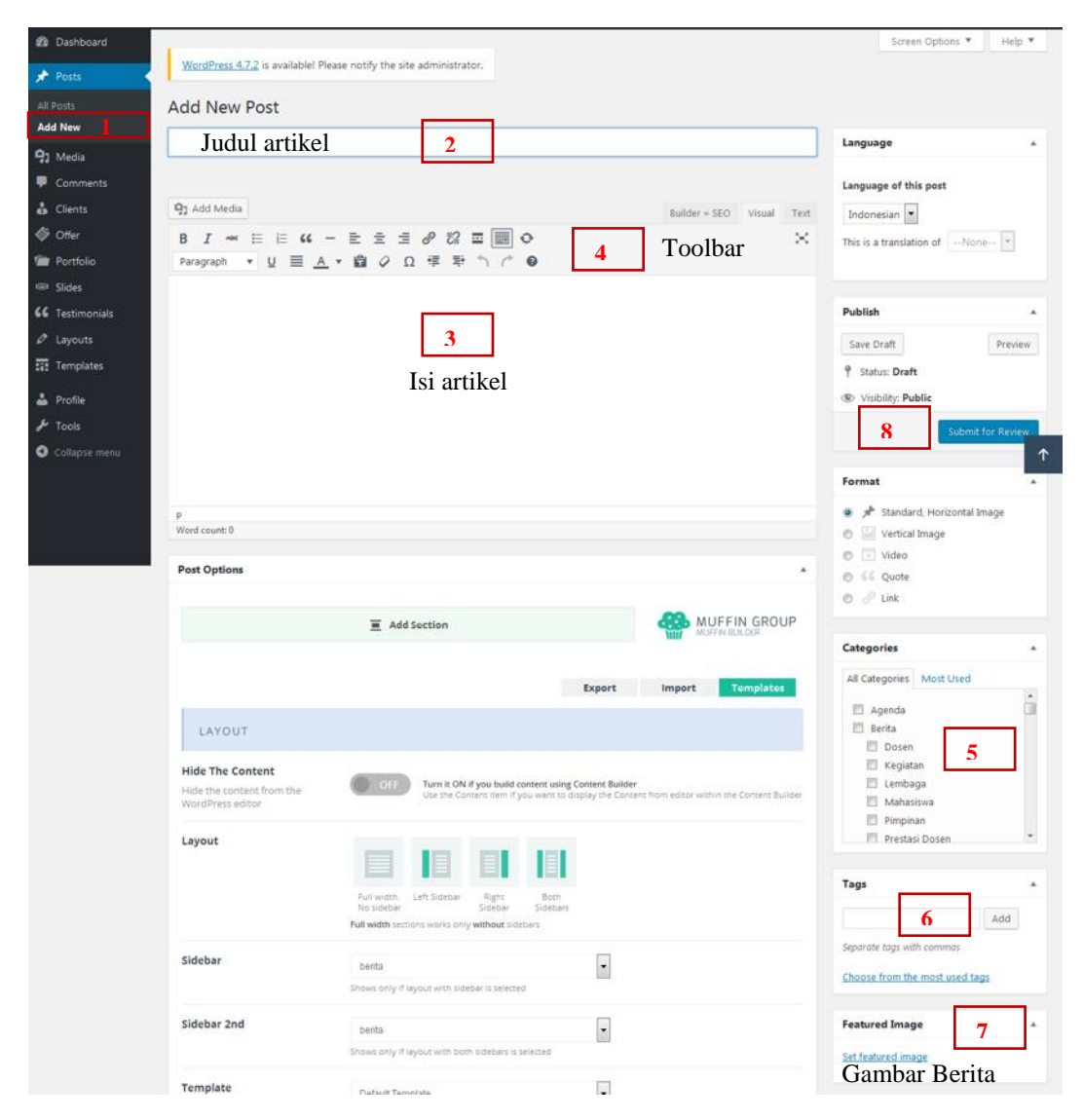

- 3. Masukanlah isi berita/artikel pada bagian visual seperti gambar yang ditunjukan oleh nomor 3.
- 4. Untuk mengedit isi berita, gunakanlah toolbar yang telah tersedia pada text area seperti yang ditunjukan nomor 4. Penggunaannya mirip ketika Anda mengetik di Microsoft Word. Untuk mengatur tulisan seperti : *Bold, Italic, Hiperlink, Insert* gambar, rata kanan, dll.
- 5. Centanglah kategori tulisan/ postingan Anda, seperti yang ditunjukan pada nomor 5.
- 6. Masukkanlah kata kunci (tag) pada kolom **Tags** untuk memudahkan artikel di identifikasi oleh mesin pencari. (terlihat pada nomor 6)
- 7. Untuk melengkapi gambar berita, masukanlah gambar pada bagian **Feature Image** yang ditunjukan oleh gambar 7, adapun cara memasukan gambar yaitu:
  - Klik Set Featured Image.
  - Jika gambar yang ingin di masukan telah tersedia pada media library maka:

- Pilih gambar tersebut sampai tercentang.
- Kemudian klik set feature image.

| Images         | <ul> <li>All dates</li> </ul> |   | • Sear | ch . |                 | ATTACHMENT D | ETAILS                                                                                           |
|----------------|-------------------------------|---|--------|------|-----------------|--------------|--------------------------------------------------------------------------------------------------|
|                | )                             |   | 0      |      | Berbasis<br>UKT |              | Chrysanthenomypg<br>January 31, 2017<br>859 KB<br>1024 × 768<br>Edit Image<br>Delete Permanently |
|                |                               | 9 |        |      |                 | URL          | http://undiksha.ac.id/wp-com                                                                     |
| Daftar Sekaran |                               | 1 | ۰      | ٠    | ٠               | Caption      | chysanthemum                                                                                     |
|                |                               |   |        | -    |                 | Alt Text     |                                                                                                  |
| SIMAR          |                               |   |        |      |                 | Description  |                                                                                                  |
|                |                               |   |        |      | Infiliat        |              |                                                                                                  |

- Namun apabila gambar yang ingin di masukan belum tersedia pada media library maka:
  - Klik tab **Upload Files**.
  - Pilih Select Files.

| Drop files anywhere to upload  |  |
|--------------------------------|--|
| Maximum uplead for size 2021ML |  |

- Pilih gambar yang ingin di masukan sesuai tempat menyimpan, maka gambar akan otomatis terupload dan tersedia pada **media library**.
- Klik kembali **tab media library**, kemudian pilih gambar yang akan digunakan dan klik **set feature image**. Untuk lebih jelas, silakan perhatikan gambar dibawah.

|                | All dates |   | • 544 | - | -               |                         | DetALS<br>Orysaethemamarg                                                    |
|----------------|-----------|---|-------|---|-----------------|-------------------------|------------------------------------------------------------------------------|
|                | )         | 1 | 0     |   | Berbasis<br>UKT |                         | Annuary St. 2007<br>259 52<br>1204 - 758<br>549 Strage<br>Delate Permanantly |
| Dafter Sekaran |           | 2 |       |   |                 | Life<br>Tota<br>Capitor | http://welkohaac.et/sp-car                                                   |
|                |           |   | -     |   |                 | All Tax                 |                                                                              |
| SIMAR          | 1         |   |       |   | I allia         |                         |                                                                              |

 Setelah berita selesai dibuat, Anda dapat melihat tampilan sementara berita ketika diposting dengan klik preview.

| Publish            |         |
|--------------------|---------|
| Save Draft         | Preview |
| Status: Draft      |         |
| Visibility: Public |         |

9. Untuk publikasi posting silakan klik tombol Publish.

Berikut akan dijelaskan cara untuk menambahkan fitur yang pada umumnya digunakan posting.

#### a. Menambahkan link Download pada artikel

Link download digunakan apabila terdapat lampiran untuk diunduh. Misalnya kita akan membuat artikel dengan format seperti gambar di bawah ini

Pimpinan Universitas, Fakultas, dan Jurusan menghadiri acara pembukaan yang berlangsung hingga pukul 18.00 wita. Ratusan mahasiswa hadir dan memeriahkan acara pembukaan dan parade dengan memberikan dukungan bagi fakultas masing-masing. Beberapa diantaranya bahkan membawa bendera dan spanduk. Agenda Dies Natalis Undiksha bisa didownload disini (dedi)

Cara membuatnya adalah sebagai berikut:

- Unggahlah dokumen yang akan di buatkan link seperti hasil gambar yang di tunjukan nomor 1.
- Salin alamat URL yang berada pada kolom yang ditunjukan nomor 2.

| Featured Image                             |                                            |                                                                                                    |                   |               |                                                                         |                                    | 1                |
|--------------------------------------------|--------------------------------------------|----------------------------------------------------------------------------------------------------|-------------------|---------------|-------------------------------------------------------------------------|------------------------------------|------------------|
| Upload Files Media Library                 |                                            |                                                                                                    |                   |               |                                                                         |                                    |                  |
| Unattached                                 | All dates                                  | • Seat                                                                                                    | ch.               |               | ATTACHMENT DETAILS                                                      |                                    |                  |
| Penduati-<br>Pengunaan-<br>Word Press.docx |                                            |                                                                                                    |                   | UNIVERSITAS F | Panduan-Penggunaan-V<br>Yebnany 1, 2023<br>9/3 K3<br>Delete Permanently | Vord Press doce                    | ¢                |
| Tevizo-Lies                                |                                            | -                                                                                                    | GANESI            | <b>a</b> ê    | 2<br>URL Http:/<br>Title pard<br>Caption                                | lundiksha acidi<br>uan-penggunikar | np-cor<br>t-word |
|                                            |                                            | ý (* 1875)<br>1976 - 1976 - 1976 - 1976 - 1976 - 1976 - 1976 - 1976 - 1976 - 1976 - 1976 - 1976 - 1976 - 1976 - 1976 - 1976 -<br>1976 - 1976 - 1976 - 1976 - 1976 - 1976 - 1976 - 1976 - 1976 - 1976 - 1976 - 1976 - 1976 - 1976 - 1976 - 1976 -            |                   |               | Description                                                             |                                    |                  |
|                                            |                                            |                                                                                                    |                   |               | 3                                                                       | Set leatured                       | imag             |
| Add Media                                  |                                            | 5                                                                                                    |                   |               | Builder = SEO                                                           | Visual                             | Te               |
| B I ннс i⊟ i⊟<br>Paragraph ▼ U             | " - ≞ ≞ ∃<br>≣ <u>A</u> • 🛱 Ø 9            | ווּ איז איז (גער איז)<br>גע איז איז גע איז גער איז גער איז גער איז גער איז גער איז גער איז גער איז גער איז גער איז גער איז גער איז גער א<br>גער גער גער איז גער איז גער איז גער איז גער איז גער גער איז גער איז גער איז גער איז גער איז גער איז גער איז גער | t1 <sup>+</sup> ▼ | •             |                                                                         |                                    | 0                |
| untuk lebih jelasnya<br>6 Paste URL        | silakan buka disini 4<br>or type to search | ¢ 🖵                                                                                                    |                   |               |                                                                         |                                    |                  |

• Setelah link download dicopy, block teks yang akan di jadikan link. Perhatikan gambar di bawah yang ditunjukan nomor 4.

- Pilihlah icon **insert/edit link**, seperti gambar yang ditunjukan nomor 5.
- Paste alamat URL yang tadi di salin pada nomor 2 ke gambar yang ditunjukan nomor 6.
- Insert link telah selesai dibuat.

## b. Menambahkan video pada artikel

Selanjutnya kita akan membuat artikel seperti gambar di bawah.

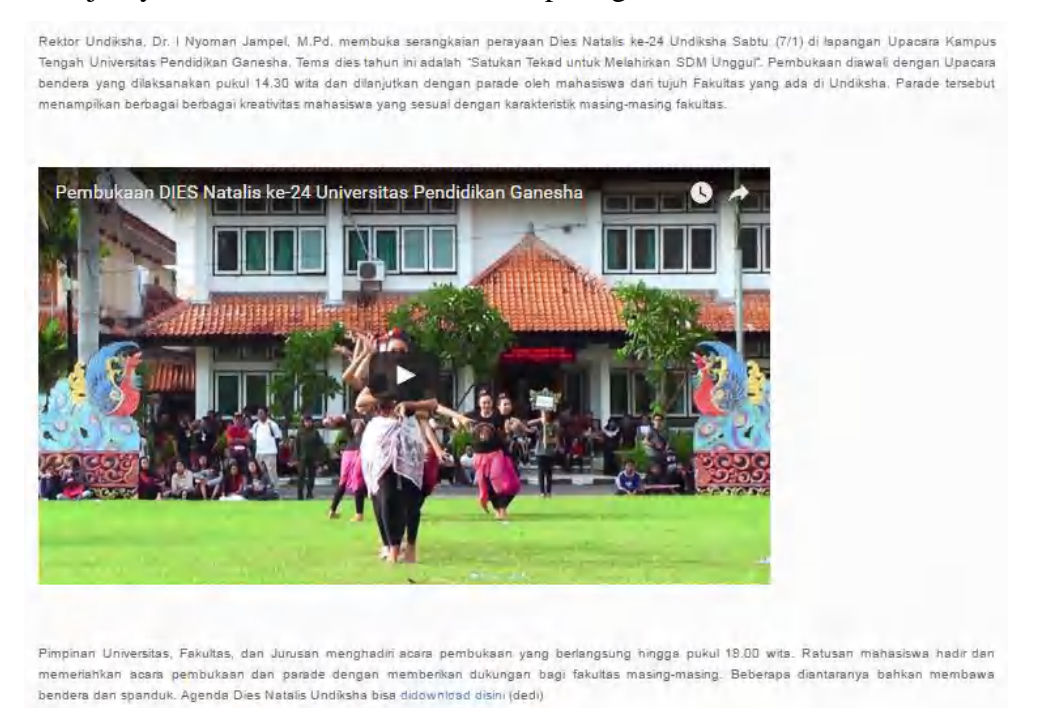

Sebelum menambahkan video pada artikel, unggahlah video tersebut ke youtube, kemudian salin alamat URL dari video tersebut. Kemudian untuk cara menambahkan video adalah sebagai berikut:

| Post Options                   |                  |              |          |      | 4    |
|--------------------------------|------------------|--------------|----------|------|------|
|                                | 1<br>add Section | <b>&amp;</b> | MUFFIN E | IN G | ROUP |
| 2<br>Add Wrap Add Divider<br>4 |                  | Ø            | E        | ۲    | ×    |
| 5 - + 1/2                      | 6 0 E × - + 1    | 1/2          | 0        |      | ×    |
|                                | deo              | O Image      |          |      |      |

 Klik Add Section, kemudian pilih Add wrap seperti yang di tunjukan pada nomor 1 dan 2

- 3. Aturlah ukuran wrap menjadi 1/1 dengan menggunakan tanda plus seperti yang ditunjukan pada nomor 3,
- 4. Klik **Add Item** (yang ditunjukan pada nomor 4) kemudian akan muncul tampilan seperti gambar dibawah.

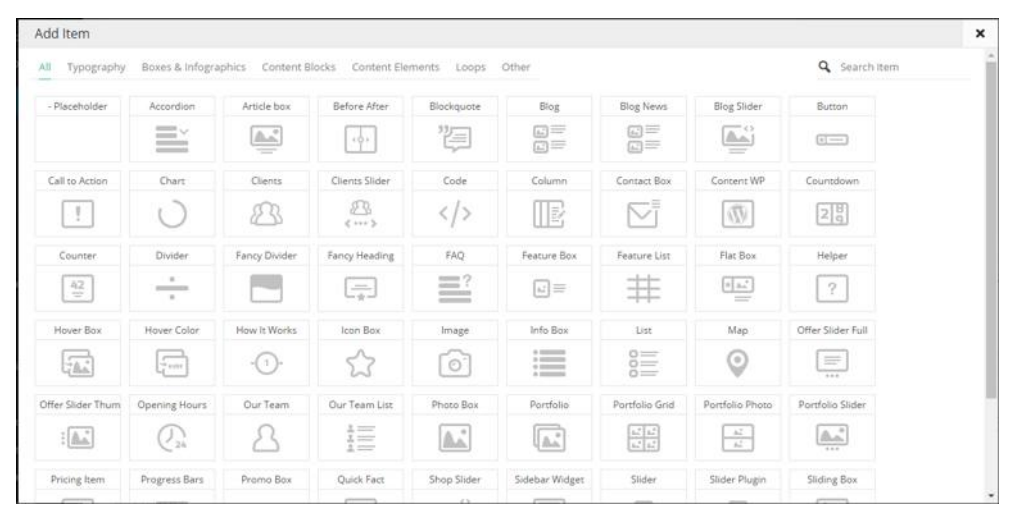

- 5. Pilihlah salah satu item seperti **video**, maka akan muncul tampilan yang ditunjukan oleh gambar nomor 5.
- 6. Aturlah luas area yang akan digunakan dengan tanada "+" atau "-" yang ditunjukan oleh nomor 5.
- 7. Pilihlah **icon pensil** seperti yang ditunjukan nomor 6, maka akan muncul tampilan seperti gambar di bawah.

| Video                                              |                                                                                                    | × |
|----------------------------------------------------|----------------------------------------------------------------------------------------------------|---|
| YouTube or Vimeo   Video<br>ID<br>YouTube or Vimeo | It's placed in every YouTube & Vmesi video, for example:<br>YouTube: http://www.youtube.com/watch/w <u>ikiombic.etvg</u><br>Vimee: http://wmes.comb <u>2/954028</u> |   |
| YouTube or Vimeo  <br>Parameters                   |                                                                                                    |   |
| YouTube or Vimeo                                   | Multiple parameters should be connected with "%"<br>For example: autoplay=1&loop=1                                                                                  |   |
| HTML5   MP4 video                                  | C <sup>D</sup> Browse                                                                                                    |   |
| iner frided                                        | Please add both mp4 and ogy for cross-browser comparability.                                                                                                    |   |
| HTML5   OGV video                                  | C <sup>D</sup> Browse                                                                                                    |   |
| HTML5   Placeholder image                          | L <sup>D</sup> Browse                                                                                                    |   |
|                                                    | Placeholder Image will be used as video placeholder before video loads and on mobile devices.                                                                       |   |
| HTML5   Parameters                                 | autoplay controls loop muted                                                                                                    |   |
| Width                                              | 700 px                                                                                                    |   |

- Masukan alamat url video yang tadi disalin pada kolom Youtube or Vimeo | Video ID
- 9. Kemudian klik **Save Changes**.

#### c. Menambahkan Gallery pada Artikel

Gallery biasanya memuat rangkaian foto kegiatan tertentu. Untuk membuat galeri foto yang perlu Anda lakukan adalah membuat posting baru, atau mungkin Anda akan menambahkan pada artikel yang sudah ada. Silakan buka posting yang akan ditambahkan **gallery**. Selanjutnya klik tombol **Add Media**.

| Buat Gallery |               |        |        |
|--------------|---------------|--------|--------|
| 😋 Add Media  | Builder = SEO | Visual | Tex    |
|              |               |        | $\sim$ |

Selanjutnya klik **Create Gallery** pada sisi kiri atas. Untuk menambahkan gambar ke galeri, Anda dapat meng-upload gambar dari komputer Anda atau memilih gambar yang sudah ada di Media Library. Yang harus Anda lakukan adalah memilih gambar yang Anda inginkan dengan mengklik gambar-gambar tersebut.

Selanjutnya klik Create a new gallery, maka akan muncul tampilan seperti

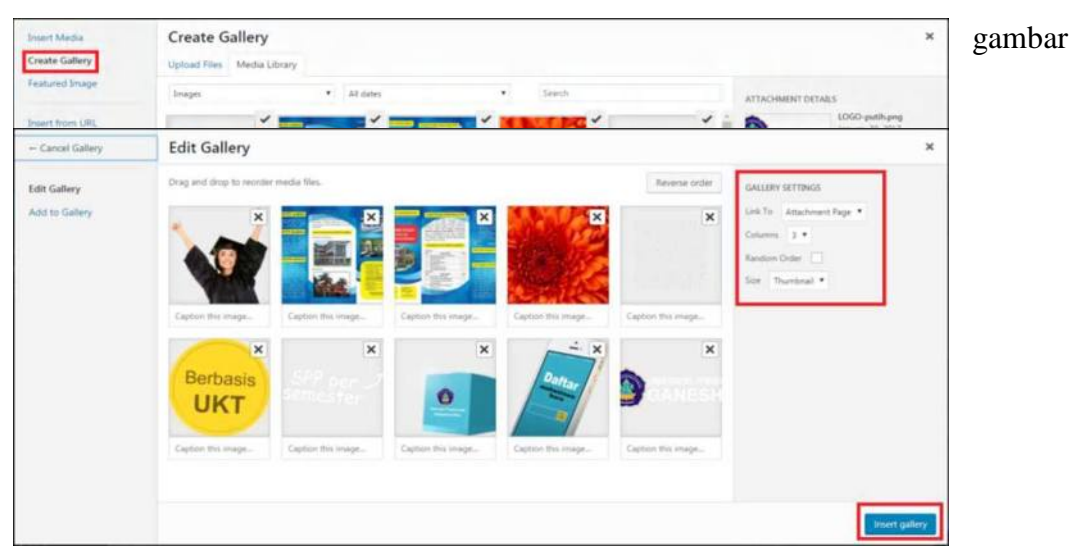

dibawah. Aturlah kolom dan ukuran gallery pada **Gallery Setting**, kemudian klik **insert gallery**.

d. Menambahkan Feature Image yang berbeda pada artikel

*Featured image* adalah gambar yang biasa ditampilkan pada artikel untuk mewakili semua isi artikel atau bisa disebut sampul artikel. Biasanya featured image ini akan tampil pada list berita. Namun ketika posting dibuka, maka gambar sampul atas akan berbeda. Perhatikan gambar berikut.

|                                                                                                    | Tim Asesor BAN-PT Lakukan<br>Undiksha 12-14 Desember 20                                                                                                    | Visitasi ke<br>)16                                                                    |
|----------------------------------------------------------------------------------------------------|----------------------------------------------------------------------------------------------------|---------------------------------------------------------------------------------------|
|                                                                                                    | SINGARAJA – Tim Asesor Badan Akreditasi Nasional Perguruan T<br>visitasi dalam rangka menilai akreditasi institusi Universitas Pendid<br>dilakukan oleh tim []          | inggi (BAN-PT) akan melaksanakan<br>ikan Ganesha. Kegiatan visitasi ini               |
|                                                                                                    | Preview halaman sampul                                                                                                    | Read more                                                                             |
| GANESHA Beranda Tentang - Akade                                                                                                    | mik = Riset & Inovasi = Mahasiswa = Kerjasama = Media =                                                                                                    | Q =                                                                                   |
| SELAM                                                                                                    | AT DATANG                                                                                                    | Pengumuan Penerimaan Peseria<br>PPG SM-3T Angratan V Tahun<br>2017<br>2 Februari 2017 |
| PADA VISITASI UNDIKSHA                                                                                                    | SOR BAN-PT BAN-PT<br>TANGGAL 12-14 DESEMBER 2016                                                                                                    | Pamflet Penerimaan Mahasiswa<br>Undikaha<br>⊴ Februan ⊴217                            |
| Prof.DrIng.Mulyadi Bur (U                                                                                                    | Iniversitas Andelas Padang)                                                                                                    | Penerimaan Mahasiswa Baru<br>Undiksha Program Diploma dan                             |
| Prof. Motlan, M.Sc., Ph.D (L                                                                                                    | Iniversites Negeri Medan) 🧹 Tampilan fot                                                                                                    | o saat dibuka                                                                         |
| Prof. Dr. Rusdinal, M. Pd (U                                                                                                    | niversitas Negeri Padang)                                                                                                    | Penerimaan Mahasiswa S2<br>Pendidikan Qlahraga                                        |
| Dr. Samuel Dossugi, MA (U                                                                                                    | Iniversitas Unika Atma Java Jakarta)                                                                                                    | 1 Februari 2017                                                                       |
| Dra Gratiana SW M Par S                                                                                                    | Ph.D.(Ilphonites land Soudimen)                                                                                                    | Sosialisasi Profile Undiksha<br>17 Januari 2017                                       |
| Total enduana EW, Minepis                                                                                                    | er miner (enniversities stende societinitani)                                                                                                    | Informasi SPP / UKT Semester<br>Genap Tahun Akademik 2016/2017<br>12 Januari 2017     |
| SINGARAJA - Tim Asesor Badan Akreditasi Nasional Perguruan Tin<br>Universitas Pandidikan Ganasha Kanjatan visitasi ini dilakukan nlah | ggi (BAN-PT) akan melaksanakan vikitasi dalam tangka menilar akreditasi institusi<br>tim asaan BAN-PT yang tantiri atas Prof. Dr. Jan. Mulyani Pur (Universitas Andalas | Lestarikan Budaya Bali, Dies ke-24                                                    |

SINGARADA - Im Assor badan Arsonati nasional regignuar Inggi (BANPT) akan menakaphakap yanasi palam tangka menuar aeteolasi indulasi Universitas Pendidikan Ganesha. Kegiatan visitasi ini dilakukan oleh tim assor BAN-PT yang terdini atas Prof. Dr. -Ing. Mulyadi Bur (Universitas Andalas Padang), Prof. Motlan, M.Sc., Ph.D. (Universitas Negeri Medan), Prof. Dr. Rudinal, M.Pd. (Universitas Negeri Padang), Dr. Samuel Dossugi, M.A. (Universitas Unika Atmajaya), Dra. Gratiana EW, M.Rep.Sc. Ph.D. (Universitas Jend. Soedimtan).

#### Berikut ini adalah cara menggunakan fitur tersebut:

- Bukalah posting yang ingin ditambahkan Feature Image.
- Klik **Set Feature image**, kemudian pilih gambar yang akan di jadikan sampul artikel.

Hasil insert gambar dapat dilihat pada gambar disamping.

• Tambahkanlah Item Image pada wrap seperti langkah

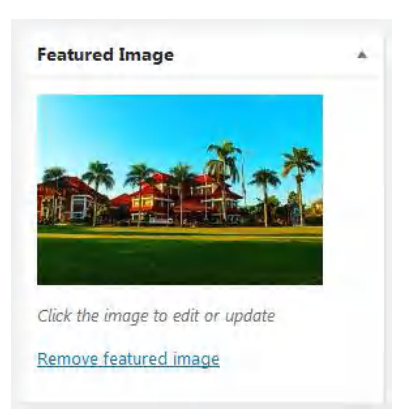

Undiksha Dimeriahkan Lomba Kekswin, Kidung, dan Gaguritan "menambahkan video pada artikel" dan tambahkan gambar yang akan digunakan dengan klik edit.Perhatikan gambar berikut.

|   |    | 1           |  |     |
|---|----|-------------|--|-----|
|   | 三人 | Add Section |  | ROU |
|   | _  |             |  |     |
| 4 |    |             |  |     |

- Untuk memasukan konten berita yang diketik pada text area, silakan tambahkan juga **content WP**.
- Hasil pembuatan section akan tampak seperti berikut.

|          |             | E Add Section | <b>&amp;</b> | MUFFIN B | IN G | ROUF |
|----------|-------------|---------------|--------------|----------|------|------|
| Add Wrap | Add Divider |               | Ø            | C        | ۲    | ×    |
| - +      | Add Item    | 1/1           |              | 0        |      | ×    |
| - +      | 1/1         |               |              | Ø        | C    | ×    |
|          |             | Image         |              |          |      |      |
| - +      | 1/1         |               |              | Ø        | C    | ×    |
|          |             | Content WP    |              |          |      |      |

• Perhatikan pengaturan layout, geserlah hide the content menjadi ON.

| LAYOUT                                        |                                                                                                    |
|-----------------------------------------------|----------------------------------------------------------------------------------------------------|
| Hide The Content                              |                                                                                                    |
| Hide the content from the<br>WordPress editor | Turn it ON if you build content using Content Builder<br>Use the Content item if you want to display the Content from editor within the Content Builder |

• Kemudian scrol halaman ke bawah, pada pilihan options. Geserlah pengaturan Feature Image | Hide dalam keadaan "ON"

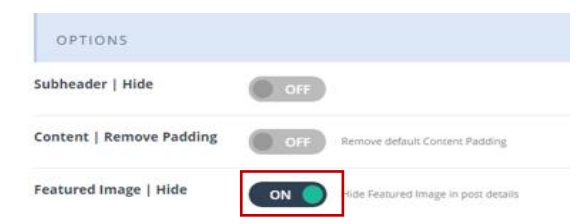

• Artikel telah siap di Publish.

## 5. Menambahkan menu dan submenu

Pembuatan menu dapat dilakukan dengan menggunakan halaman page atau post yang sudah ada dan menu custom sendiri. Apabila membuat menu menggunakan page/post, silakan pastikan halaman page/post sudah dibuat. Untuk cara pembuatan menu dapat dilakukan sebagai berikut.

## 1. Menambah menu berdasarkan post

- **a.** Masuklah ke halaman Appearance, pilih menu "**Menus**" untuk membuat menu baru dan sub menu.
- **b.** Klik **Post** kemudian pilih menu yang diinginkan dengan pindah ke tab **View All** kemudian centang kolom menu yang diinginkan lalu klik **Add to Menu**.

| W P His Undiksha  | O 6 P 0 + New Sto                                      |                                                                                                    | Howdy, Admin Fakulta |
|-------------------|--------------------------------------------------------|----------------------------------------------------------------------------------------------------|----------------------|
| Offer             | Edit Menus Manage Locations                            |                                                                                                    |                      |
| i Portfolio       |                                                        |                                                                                                    |                      |
| 🐵 Slides          | Edit your menu below, or create a new menu             |                                                                                                    |                      |
| 66 Testimonials   |                                                        |                                                                                                    |                      |
| @ Layouts         | Pages *                                                | Menu Name Menu Utama                                                                                          | Save Menu            |
| Templates         | Posts a                                                | Menu Structure                                                                                                |                      |
| Contact           | Markhand Markhall County                               | Drag each item into the order you prefer. Click the arrow on the right of the item to reveal additional confi | guration options.    |
| ▶ Appearance      | Most Recent View All Search                            |                                                                                                    |                      |
| Themes            | PT Nabel Sakha Gemilang                                | Home Page *                                                                                                   |                      |
| Customize         | PT. Medion                                             | Profil Page *                                                                                                 |                      |
| Widgets           | Lowongan PT BNI (Persero),<br>Tisk                     |                                                                                                    |                      |
| Menus             | Monitoring dan Evaluasi P2M                            | SELAYANG PANDANG sub-item Page *                                                                              |                      |
| BeTheme Demo Data | Dana DIPA Tahun 2013                                   | Sejarah subitem Pope *                                                                                        |                      |
| System Status     | Selari All                                             |                                                                                                    |                      |
| Install Pugins    | ACCULATE HOUSE AND AND AND AND AND AND AND AND AND AND | Visi dan Misi subitem Fage *                                                                                  |                      |
| 🖆 Plugins 🔕       | Custom Links *                                         | UMUM sub-dom Page *                                                                                           |                      |
| 👗 Users           | Categories .+                                          |                                                                                                    |                      |
| 🗲 Tools           |                                                        | Sarana dan Prasarana sub item Page 💌                                                                          |                      |
| Settings          |                                                        | Pimpinan sub-item Page *                                                                                      |                      |
| ili WP-Filebase   |                                                        | Paras das Bassard auto June - Dorn - P                                                                        |                      |
| C 100 Consults    |                                                        | room our callenge into man                                                                                    |                      |

- c. Jika menu yang dipilih sudah ditentukan maka akan terlihat menu yang sudah dipilih pada kolom menu structure seperti gambar disamping.
- d. Sub menu dapat dibuat dengan klik kiri dan tahan (drag) menu kemudian tempatkan di bawah menu yang akan di jadikan induk menu seperti gambar disamping.

e. Setelah menu sudah di tentukan, klik

#### Menu Structure

Drag each item into the order you prefer. Click the arrow on the right of the item to re-

| Samp   | e Slide                  | Post 🔻 |     |
|--------|--------------------------|--------|-----|
| Home   |                          | Page 💌 |     |
| Profil |                          | Page 🔻 |     |
| S      | ELAYANG PANDANG sub item | Page 🔻 |     |
|        | Sejarah sub item         | Pag    | e ▼ |
|        | Visi dan Misi sub item   | Pag    | e 🔻 |
| ι      | JMUM sub item            | Page 🔻 |     |

Save Menu un

untuk menyimpan menu tersebut.

#### 2. Menambah menu berdasarkan page

**a.** Masuklah ke halaman Appearance, pilih menu "**Menus**" untuk membuat menu baru dan sub menu.

**b.** Klik **Page** kemudian pilih menu yang diinginkan dengan pindah ke tab **View All** kemudian centang kolom menu yang diinginkan lalu klik **Add to Menu**.

| 🛞 🔮 FHS Undiksha | ⊙ 6 ♥ 0 + New SEO                           |                                                    |                                 |                                                 | Howdy, Admin Fakultas 릚 |
|------------------|---------------------------------------------|----------------------------------------------------|---------------------------------|-------------------------------------------------|-------------------------|
| Dashboard        | Edit Menus Manage Locations                 |                                                    |                                 |                                                 |                         |
| All in One SEO   |                                             |                                                    |                                 |                                                 |                         |
| 📌 Posts          | Edit your menu below, or create a new menu- |                                                    |                                 |                                                 |                         |
| 93 Media         | Pages +                                     | Many Norma Alama (Bana)                            |                                 |                                                 | SumMercu                |
| Pages            |                                             | Here Mene Utama                                    |                                 |                                                 |                         |
| Comments         | Most Recent View All Search                 | Menu Structure                                     |                                 |                                                 |                         |
| Slideshows       | KEMAHASISWAAN DAN                           | Drag each item into the order you prefer. Click th | e arrow on the right of the ite | iem to reveal additional configuration options. |                         |
| 🛔 Clients        | ALUMNE                                      | Date:                                              |                                 |                                                 |                         |
| Ø Offer          | Deatiswa                                    | Home                                               | rage •                          |                                                 |                         |
| i Portfolio      | RISET DAN PUBLIKASI                         | Profil                                             | Page #                          |                                                 |                         |
| Slides           | PROGRAM STUDI                               | TO MAKE BANDANG                                    |                                 |                                                 |                         |
| 66 Testimonials  | Pendidikan Geografi 🔹                       | SEATANG PANLANG SUBJET                             | rape +                          |                                                 |                         |
| 🥔 Layouts        | Select All Add to Menu                      | Sejarah sub item                                   | Page                            | •                                               |                         |
| III Templates    |                                             | Middae Mid a billion                               | Dect.                           |                                                 |                         |
| Contact          | * POSTS *                                   | Viscoan Mise sub item                              | Page                            |                                                 |                         |
| Appearance       | Custom Links *                              | UMUM sub item                                      | Page *                          |                                                 |                         |
| Themes           | Categories +                                | Surana dan Dencaranan sudi dani                    | Door                            |                                                 |                         |

- c. Jika menu yang dipilih sudah ditentukan maka akan terlihat menu yang sudah dipilih pada kolom menu structure seperti gambar disamping.
- d. Sub menu dapat dibuat dengan klik kiri dan tahan (drag) menu kemudian tempatkan di bawah menu yang akan di jadikan induk menu seperti gambar disamping.

| e. | Setelah | menu | sudah | di | tentukan. | klik |  |
|----|---------|------|-------|----|-----------|------|--|

Drag each item into the order you prefer. Click the arrow on the right of the item to re-

| Sar | nple Slide                | Post 🔻 |   |
|-----|---------------------------|--------|---|
| Ho  | me                        | Page 💌 |   |
| Pro | fil                       | Page 🔻 |   |
|     | SELAYANG PANDANG sub item | Page 💌 |   |
|     | Sejarah sub item          | Page   | 1 |
|     | Visi dan Misi sub item    | Page   |   |
|     | UMUM sub item             | Page 🔻 |   |

Save Menu untuk menyimpan menu tersebut.

#### 3. Menambahkan Menu Manual

Selain dengan page atau post,menu juga dapat dibuat dengan cara manual, Pada pembuatan menu manual hampir sama namun kali ini akan menggunakan **costum link,** masukanlah link yang akan digunakan untuk menu misalnya <u>http://undiksha.ac.id/</u> dan nama menu kemudian klik **Add to Menu.** 

| 🛉 FHIS Undiksha | ⊙ 6 ♥ 0 + New SEO                                                                                                    |               |                                                     |                            |                                                 | Howdy, Ad |
|-----------------|----------------------------------------------------------------------------------------------------|---------------|-----------------------------------------------------|----------------------------|-------------------------------------------------|-----------|
|                 | Edit Menus Manage Lo                                                                                                    | cations       |                                                     |                            |                                                 |           |
|                 |                                                                                                    |               |                                                     |                            |                                                 |           |
|                 | Edit your menu below, or great                                                                                                    | e a new menu- |                                                     |                            |                                                 |           |
| beck            | and the second second sec |               |                                                     |                            |                                                 |           |
| Panes           | Pages                                                                                                    | *             | Menu Nome Menu Utama                                |                            |                                                 | s         |
| Comments        | Posts                                                                                                    | <b>*</b>      | Menu Structure                                      |                            |                                                 |           |
| Slideshows      | Custom Links                                                                                                    | *             | Drag each item into the order you prefer. Click the | rrow on the right of the i | tem to reveal additional configuration options. |           |
| Clients         |                                                                                                    |               | 1                                                   | 120000                     |                                                 |           |
| Offer           | URL http://Mas                                                                                                    | ikan Link     | Home                                                | yage •                     |                                                 |           |
| Portfolio       | Link Text Masukan N                                                                                                    | ama Menu      | Profil                                              | Page +                     |                                                 |           |
| Slides          | A                                                                                                    | dd to Menu    | OD AVANG DANDANG                                    | Date: V                    |                                                 |           |
| Testimonials    |                                                                                                    |               | SEATING PARLANG 182 187                             | raye                       |                                                 |           |
| Layouts         | Categories                                                                                                    |               | Sejarah sub-item                                    | Page                       | *                                               |           |
| Templates       |                                                                                                    |               | Wei das Miel och dass                               | Date                       |                                                 |           |
| Contact         |                                                                                                    |               | THE CASE WITH SUP ARTY                              | rape                       |                                                 |           |
| Appearance      |                                                                                                    |               | UMUM sub-item                                       | Page 🔻                     |                                                 |           |
|                 |                                                                                                    |               | Sarana dan Prasarana sub item                       | Page                       |                                                 |           |
|                 |                                                                                                    |               |                                                     |                            |                                                 |           |

#### 4. Membuat mega menu

Mega menu adalah menu yang terdiri atas beberapa gabungan menu,seperti contoh di bawah, menu profil memiliki gabungan menu dari menu Selayang Pandang,menu Umum, dan menu Unit..

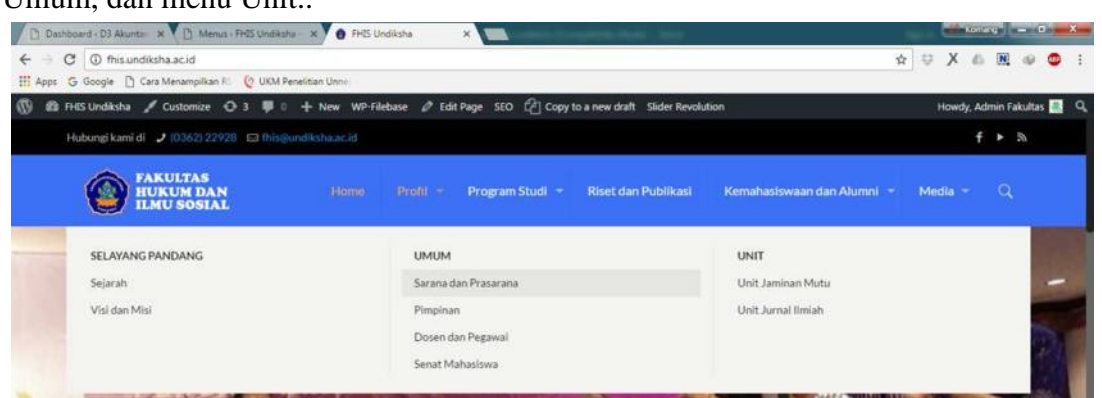

Apabila ingin membuat, dapat dilakukan dengan mencentang bagian **"activate mega menu**" pada menu utama. Apabila ingin menambah gambar diperlukan alamat url dari media yang akan dipergunakan.

| Beranda                                   | Page |
|-------------------------------------------|------|
| Navigation Label                          |      |
| Beranda                                   |      |
| Mega Menu                                 |      |
| Activate Mega Menu                        |      |
| Background Image URL                      |      |
| Backgrounds can be used for Megamenu Only |      |
| Move <u>Up one Down one To the top</u>    |      |
| Original: Beranda                         |      |
| Remove   Cancel                           |      |

#### 6. Mengaktifkan Plugin Website

Plugin adalah semacam fungsi atau fitur tambahan yang digabungkan ke sebuah sistem untuk menambah kemampuan dan kinerja dari sistem tersebut. Berikut ini adalah cara mengaktifkan dan menonaktifkan plugin:

a. Klik menu **Plugins**, maka akan muncul tampilan seperti gambar di bawah.

| 🕼 📸 FHIS Undiksha                           | O 6 ₱ 0 + New SEO                                                                      | Howdy, Admin Fakultas 🔚                                                                                                    |
|---------------------------------------------|----------------------------------------------------------------------------------------|----------------------------------------------------------------------------------------------------|
| 🖈 Posts                                     | Plugins Add New                                                                        |                                                                                                    |
| 9] Media                                    | Please set the 775 access rights (chmod 775) for the '/home/fhis/public_html/wp-co     | ntent/plugins/popups-creator/asset' folder.                                                                                                    |
| <ul> <li>Pages</li> <li>Comments</li> </ul> | Plugin deactivated.                                                                    | ٥                                                                                                    |
| Slideshows                                  | All (22)   Active (11)   Inactive (11)   Recently Active (1)   Update Available (4)    | Search installed plugins                                                                                                    |
| Lients                                      | Bulk Actions      Apply                                                                | 22 items                                                                                                    |
| Øffer                                       | Plugin                                                                                 | Description                                                                                                    |
| Portfolio                                   | All In One SEO Pack Upgrade to Pro-Documentation Support Forum SEO Settings Deactivate | Out-of-the-box SEO for your WordPress blog. Features like XML Sitemaps. SEO for custom post types, SEO for blogs or business sites,<br>SEO for ecommerce sites, and much more. More than 30 million downloads since 2007. |
| C Testimonials                              | There is a new version of All In One SEO Pack available. View version 2.3              | Version 23.12.21 [By Michael Torbert  View details                                                                                                    |
| Templates                                   | All In One WP Security Activate. Delete Menandakan Plugins belum aktif                 | All round best WordPress security plugnt                                                                                                    |
| Appearance                                  | Category Posts Widget<br>Get the Proversion Deactivate<br>Seedang aktif                | Adds a widget that shows the most recent posts from a single category. Version 4.72 [By TipTopPress ] View details                                                                                                    |
| Installed Plugins<br>Add New                | Contact Form 7<br>Settings (Deactivate                                                 | Just another contact form plugin. Simple but flexible.<br>Version 4.7   By Takayuki Myoshi   View detaili                                                                                                    |
| 👗 Users<br>🗲 Tools                          | Download Manager<br>Activate Delete                                                    | Manage, Protect and Track File Downloads from your WordPress site<br>Version 2.9.481 BV Shaon I View details                                                                                                    |
| Settings                                    | There is a new version of Download Manager available. View version 2.9.3               | 50 details or update now.                                                                                                    |

b. Klik **Activate** untuk mengaktifkan plugins dan klik **Deactivate** untuk menonaktifkan plugins.

#### 7. Mengelola Header

a) Masuklah ke halaman Appearance, pilih menu **"BeTheme Options"** untuk memilih tampilan header yang akan di gunakan.

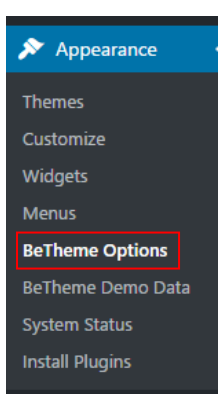

 b) Ketika muncul seperti gambar di bawah ini maka pilih menu Header & Subheader selanjutnya pilih sub menu "Header", maka akan tampil pilihan jenis header yang bisa di pergunakan

|                              | MUFFIN GROUP          | Header |             |               |               | Save Changes | + |
|------------------------------|-----------------------|--------|-------------|---------------|---------------|--------------|---|
| <b>()</b> G                  | lobal                 | 1      |             |               |               |              |   |
| Вне                          | eader & Subheader     | LAYOUT |             |               |               |              |   |
| He                           | eader 🔶               | Style  | 1000        | 1060          | LOGO          | =            |   |
|                              | ubheader o            |        |             |               |               |              |   |
|                              | aras o                |        |             |               | a throat land |              |   |
| ≡ м                          | lenu & Action Bar     |        | Modern      | Clessic       | Plain         |              |   |
| 🚺 Sic                        | debars                |        |             |               |               |              |   |
| 🗞 Bk                         | log, Portfolio & Shop |        | <u>1060</u> |               |               | -            |   |
| D Pa                         | ages                  |        |             |               |               |              |   |
| 🔲 F0                         | ooter                 |        |             |               |               |              |   |
| <table-cell> Re</table-cell> | esponsive             |        | Stack: Left | Stack: Center | Seack: Right  |              |   |
| iii se                       | EO                    |        | 1000        | Ξ             |               | Ξ            |   |
| 😲 So                         | ocial                 |        |             |               |               |              |   |

c) Pilih Header yang akan di gunakan dengan klik Header yang dipilih.

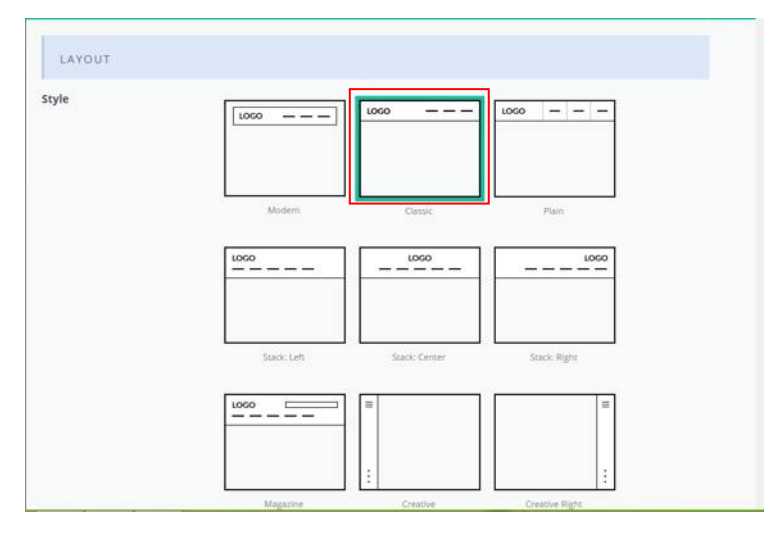

 d) Jika ingin menambahkan gambar latar belakang pada Header, maka pada sub menu background, lakukan browser untuk gambar yang akan di tampilkan pada header.

| BACKGROUND |                                                                                          |                             |  |
|------------|------------------------------------------------------------------------------------------|-----------------------------|--|
| Image      |                                                                                          | L Browse                    |  |
|            | Pages without slider. May be overridden for si<br>Recommended image width: <b>1920px</b> | gle page.                   |  |
| Position   | Center Top No-Repeat                                                                     | ×                           |  |
|            | iOS do not support background-position: fixed                                            |                             |  |
| Size       | Auto                                                                                     | 3.                          |  |
|            | Do <b>not</b> work with fixed position & parallax. Wo                                    | rks only in modern browsers |  |

e) Jika gambar sudah dipilih selanjutnya tampilan header bisa disimpan dengan klik tombol "Save Changes". Perhatikan gambar di bawah ini.

| STICKY HEADER |       |   |              |
|---------------|-------|---|--------------|
| Sticky        |       |   |              |
| Style         | White | × |              |
|               |       |   | Save Changes |
|               |       |   |              |

# 8. Menambah Footer dan Sidebar

#### a) Footer

|                                                                                          | LINKTERNALI                    | RESOURCE            |
|------------------------------------------------------------------------------------------|--------------------------------|---------------------|
| Falan A. Yanii No. 67 Singaraja - Bali 61116<br>Feleniyyne (0362) 21541 Fay (0362) 27561 | Universitas Pendidikan Ganesha | Perpustakaan        |
| Email : fhis@undiksha.ac.id                                                              | Sistem Informasi Akademik      | © E-learning        |
|                                                                                          | Pendidikan Sejarah             | 💿 E-journal         |
|                                                                                          | Pendidikan Geografi            | O Web Mail Undiksha |
| h 2017 LIDT.TIK Lindiksha Ali Diehte Basanyad Muffin eraya                               |                                |                     |

Footer adalah fitur yang memuat informasi hak cipta. Teks hak cipta dapat diubah dengan klik menu **Appearance** kemudian pilih menu **BeTheme Options** kemudian pilih menu **Footer section**.

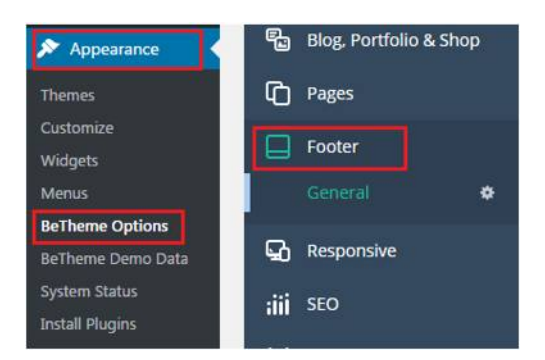

Isilah teks hak cipta pada kolom copyright. Jika Anda membiarkan bidang ini kosong, hak cipta default akan ditampilkan.

| Copyright | © 2017 UPT-TIK Undiksha. All Rights Reserved Muffin grou |
|-----------|----------------------------------------------------------|
|           | Leave this field blank to show a default copyright.      |

Untuk mengisi ikon sosial yang akan tampil, klik menu **Appearance** kemudian pilih menu **BeTheme Options dan pilih menu Social section** dengan link yang benar ke halaman media sosial.

#### b) Sidebar

Sidebar adalah sebuah kolom dengan link navigasi, yang biasanya posisinya di kiri, posisinya di kanan, ataupun dibawah (footer). Sebagai contoh kita akan membuat sidebar seperti gambar di bawah.

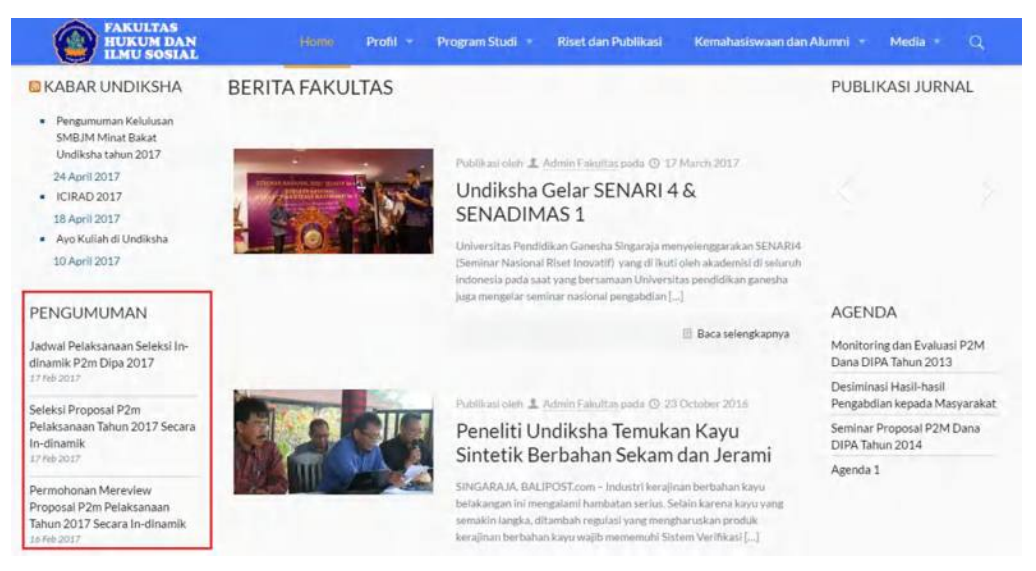

Untuk menambahkan side bar, pilih menu "Appearance" dan selanjutnya pilih menu "Widgets" maka akan muncul tampilan seperti gambar di bawah ini :

| vailable Widgets                                                                 | *                                            | post                                     |   | Plugin   bbPress                | Ŧ |
|----------------------------------------------------------------------------------|----------------------------------------------|------------------------------------------|---|---------------------------------|---|
| o activate a widget drag it to a sidel<br>idget and delete its settings, drag it | bar or click on it. To deactivate a<br>back. | Custom sidebar created in Theme Options. |   |                                 |   |
| Archives                                                                         | Calendar                                     | Category Posts: BERITA TERKINI           | ٠ | Plugin   BuddyPress             | * |
| A monthly archive of your site's                                                 | A calendar of your site's Posts.             | Category Posts: PENGUMUMAN TERBA         | • | Plugin   Events Calendar        | ٣ |
| Categories                                                                       | Category Posts                               | page                                     |   | Plugin   Easy Digital Downloads | * |
| A list or dropdown of categories.                                                | List single category posts                   | Custom sidebar created in Theme Options. |   | Plugin   WooCommerce            | * |
| Custom Menu                                                                      | Muffin Flickr                                | Slideshow Widget: PUBLIKASI JURNAL       |   |                                 |   |
| Add a custom menu to your                                                        | Use this widget on pages to                  | Title                                    |   | Blog   Agenda                   |   |
| sidebar.                                                                         | photostream.                                 | PUBLIKASI JURNAL                         |   | Blog   Berita                   |   |
| Muffin Login                                                                     | Muffin Menu                                  | Slideshow                                |   |                                 |   |
| Dumlaur Looin Form                                                               | Use this wident on pages to                  | Publikasi Jurnal                         | • | Blog   foto                     | ٣ |

Pada kolom **Available Widgets** terdapat beberapa widges kostum yang dapat di gunakan sesuai kebutuhan. Untuk membuat sidebar pengumuman seperti contoh kita akan menggunakan widges **Category Post** dengan cara mendragnya (klik kiri dan tahan) ke kolom kiri sehingga muncul category post pada kolom kiri seperti gambar disamping.

Pilihlah tanda panah yang berada di samping category post kemudian inputkanlah judul kategori yang akan di tampilkan, aturlah filter categori menjadi pengumuman klik filter seperti gambar di bawah, mengatur filter categori bertujuan untuk menampilkan pos yang hanya berkategori pengumuman pada side bar pengumuman. Ingatlah untuk menyimpan pengaturan sidebar dengan klik **save**.

# 9. Membuat Slide Header

Slide Header selain berfungsi untuk memperindah

tampilan website juga berfungsi untuk menampilkan berita utama ataupun kartu ucapan. Untuk membuat slide header dapat dilakukan sebagai berikut.

a. Klik new  $\rightarrow$  Post. Maka akan tampil jendela pembuatan posting baru.

| 🔞 👩 FHES Undiksha | O4 #0      | + NEW SEO      |                                                                                           |                  |      | Howdy, Admin Fakultas 🔜 |
|-------------------|------------|----------------|-------------------------------------------------------------------------------------------|------------------|------|-------------------------|
| Dathboard         |            |                |                                                                                           | Screen Options 🔻 | Help |                         |
|                   | WordPre    | Media          | Lupdate now-                                                                              |                  |      |                         |
| All in One SEO    | -          |                |                                                                                           |                  |      |                         |
| Posts             | Menus      | Slideshow      |                                                                                           |                  |      |                         |
|                   | 1          | Client         |                                                                                           |                  |      |                         |
| 21 Media          | Please set | Offer Item     | tid 775) for the '/home/this/public_html/wp-content/plugins/popups-creator/asset' folder. |                  |      |                         |
| Pages             |            | Portfolio item |                                                                                           |                  |      |                         |
| Comments          | Edit Men   | Slide          |                                                                                           |                  |      |                         |

b. Masukan judul posting yang akan dibuat,

| kiri                                   | ^       |
|----------------------------------------|---------|
| Custom sidebar created in Theme Option | 5.      |
| RSS: KABAR UNDIKSHA                    | •       |
| Category Posts: PENGUMUMAN             | •       |
| Category Posts: LOWONGAN KERJA         | •       |
| Category Posts                         | •       |
| Footer   #1                            | ٠       |
| Category Posts                         | <b></b> |
| Get the Pro version                    |         |
| Title                                  |         |
| Title: Pengumuman                      |         |
| Make widget title link                 |         |
| Hide title                             |         |
| Filter                                 | •       |
| Category All categories 🔻              |         |
| Exclude child categories               |         |

Number of posts to show:

1

Start with post:

4

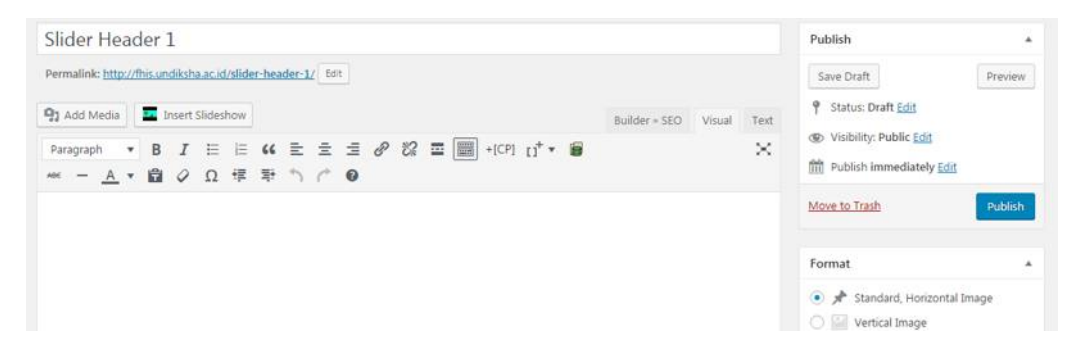

c. Centanglah kategori foto. Kemudian pilihlah gambar slider yang akan digunakan pada slider. \*Resolusi foto adalah 1200px x 500px.

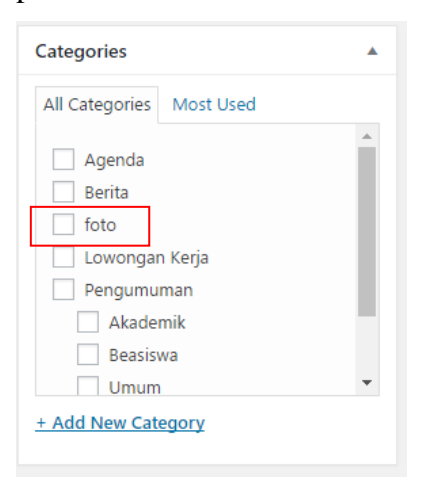

d. Kemudian klik publish.

# 10. Mengatur Layout Website

Pengaturan layout sangat di perlukan untuk menentukan tampilan dari suatu halaman. Adapun langkah – langkah untuk mengatur layout yaitu:

- a. Klik menu Appearance kemudian pilih menu BeTheme Options.
- b. Setelah muncul tampilan seperti gambar dibawah klik menu **Global** kemudian pilih menu **General**
- c. Pilihlah layout menjadi Full witdh atau Boxed.
- d. Aturlah Grid Width untuk menetukan luas tampilan.
- e. Pilihlah Style Button.
- f. Klik pada kolom image untuk memasukan background tampilan.
- g. Pilihlah Transparent jika ingin membuat salah satu bagian transparant.
- h. Simpanlah pengaturan dengan klik Save Change.

|                          | General                                                                                                    | 7 Save Changes + |
|--------------------------|----------------------------------------------------------------------------------------------------|------------------|
| Global General           | LAYOUT                                                                                                    |                  |
| Logo Silders<br>Advanced | Layout                                                                                                    |                  |
| Hooks Header & Subheader | Full width Board                                                                                                    |                  |
| 😑 Menu & Action Bar      |                                                                                                    |                  |
| Sidebars                 | Grid width 1200 Works only with Responsive ON                                                                                                    |                  |
| 🖫 Blog, Portfolio & Shop | 960-1920                                                                                                    |                  |
| Pages                    | Style   Main                                                                                                    |                  |
| Footer                   | Tester and Tester and  |                  |
| Responsive               | nafara<br>nafara<br>isaina<br>isaina                                                                                                    |                  |
| iii seo                  | Default Simple                                                                                                    |                  |
| रन्न Social              | Srula   Button                                                                                                    |                  |
| 🗯 Addons & Plugins       | Button     Button     Button                                                                                                    |                  |
| Colors                   | Default Flat. Stroke                                                                                                    |                  |
|                          |                                                                                                    |                  |
| 📔 Translate              | IMAGE FRAME                                                                                                    |                  |
| Custom CSS & JS          | Style Slide Bottom v                                                                                                    |                  |
| Backup & Reset           | Border Show   Boder for Image Nees can be set in term Options                                                                                                    |                  |
|                          | Caption Below the Image                                                                                                    |                  |
|                          | BACKGROUND                                                                                                    |                  |
|                          | Image Browse Browse 5                                                                                                    |                  |
|                          | Position Center Top No-Repeat v IOS do not support background-position: fixed                                                                                                    |                  |
|                          | Size Auto   Construction Auto   Construction of the advector of the advector o |                  |
|                          | Transparent  Header Top Bar with Menu Works only with headers at the top and screen width > 768px Content Footer Footer                                                                                                    |                  |

# 11. Mengganti Logo

Langkah – langkah mengganti logo adalah sebagai berikut:

- a. Klik menu Appearance kemudian pilih menu BeTheme Options.
- b. Setelah muncul tampilan seperti gambar dibawah klik menu **Global** kemudian pilih menu **Logo.**
- c. Klik Browse untuk memilih logo baru.

Logo Browse

- d. Pada kolom **Options** berfungsi untuk membuat link pada logo.
- e. Aturlah tinggi logo pada kolom Height.
- f. Vertical padding berfungsi untuk memberikan jarak anatara logo dan border.

- g. Vertical align berfungsi untuk mengatur rata atasbawah logo .
- h. Simpanlah pengaturan dengan klik Save Changes.

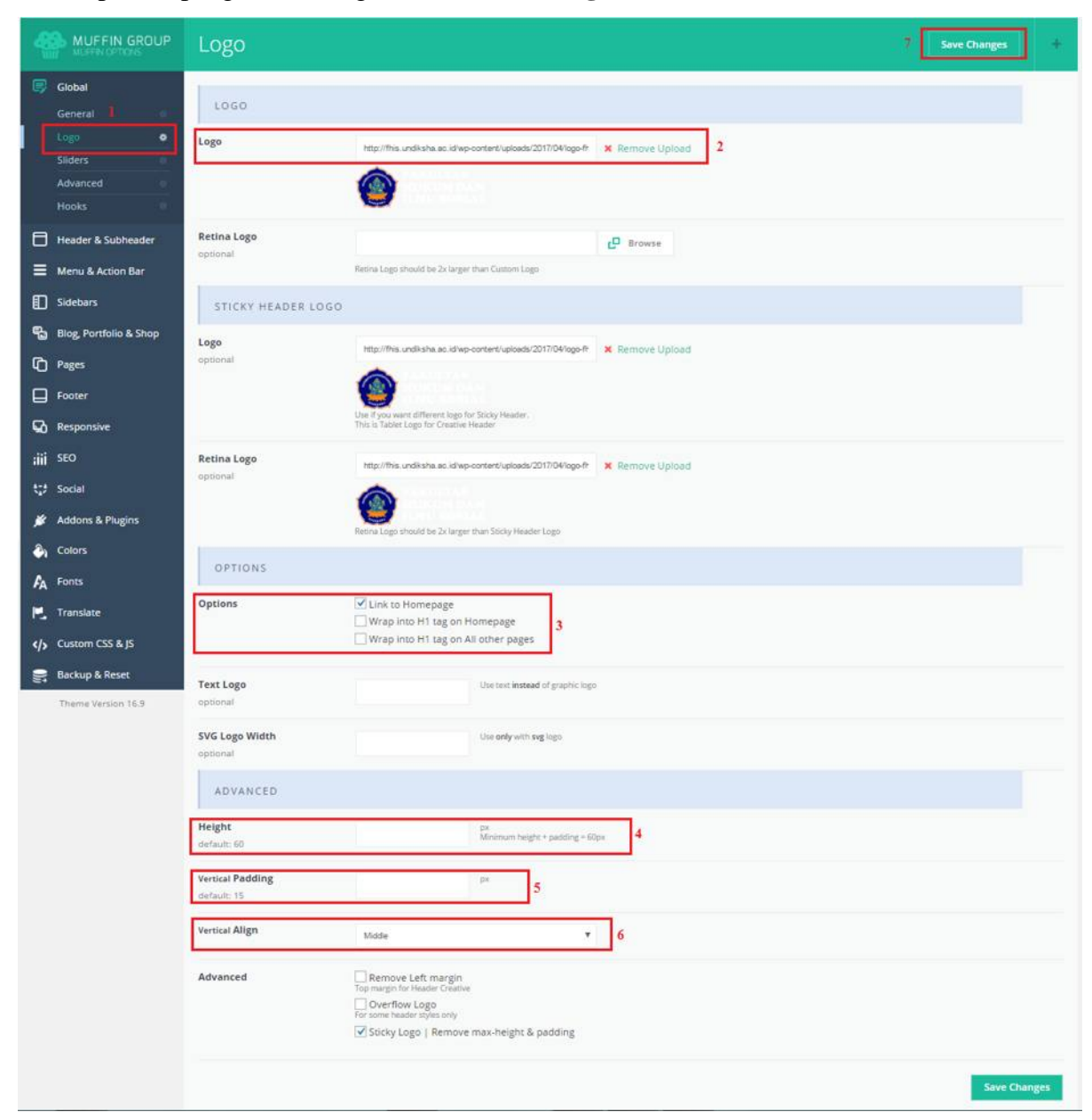

12. Mengatur Tampilan Menu & Action Bar

| HUKUM DAN        | Home Profil - Program Studi - Riset da | n Publikasi Kemahasiswaan dan Alumni | - Media - |
|------------------|----------------------------------------|--------------------------------------|-----------|
| ILMU SOSIAL      |                                        | Monu                                 |           |
| SELAYANG PANDANG | UMUM                                   | UNIT                                 |           |
| Seiarah          | Sarana dan Prasarana                   | Unit Jaminan Mutu                    |           |
| Jejaran          |                                        |                                      |           |
| Visi dan Misi    | Pimpinan                               | Unit Jurnal Ilmiah Sub M             | lenu      |

Langkah – langkah mengatur tampilan menu adalah sebagai berikut:

- a. Klik menu Appearance kemudian pilih menu BeTheme Options.
- b. Setelah muncul tampilan seperti gambar dibawah klik menu Menu & Action Bar kemudian pilih menu Menu
- c. Pilihlah salah satu jenis Style.
- Pada kolom **Options** terdapat pilihan untuk mengatur tampilan menu seperti Mengaktifkan submenu, mengatur menu menjadi rata kiri, mengilangkan garis batas menudan lain lain.
- e. Kolom **Style** pada **Mega Menu** berfungsi untuk memberi batasan pada submenu yang memiliki submenu lagi.
- f. Simpanlah pengaturan dengan klik Save Changes.

|                                                            | Menu             |                                                                                                    |     | 5 Save Changes + |
|------------------------------------------------------------|------------------|----------------------------------------------------------------------------------------------------|-----|------------------|
| <ul> <li>Global</li> <li>Header &amp; Subheader</li> </ul> | LAYOUT           |                                                                                                    |     |                  |
| E Menu & Action Bar                                        | Style            | Line below Menu<br>For some header style only                                                                                                    | * 2 |                  |
| Action Bar                                                 | Options          | Active for Submenu items     Align Menu to Right     Hide Border between Items     Menu Arrows for Items with Submenu     Fold 21 act Submount to be left |     |                  |
| Pages                                                      | CREATIVE FOR CRE | for Header Creative fold to Top                                                                                                    |     |                  |
| Responsive<br>iiii SEO                                     | Options          | Scrollable<br>for meru with large amount of items without submenus<br>Dropdown submenu<br>use with scrollable                                             |     |                  |
| 💉 Addons & Plugins                                         | MEGA MENU        |                                                                                                    |     |                  |
| Colors                                                     | Style            | Vertical Lines                                                                                                    | * 4 |                  |
| Translate                                                  |                  |                                                                                                    |     | Save Changes     |

Langkah – langkah mengatur tampilan Action Bar adalah sebagai berikut:

- a. Klik menu Appearance kemudian pilih menu BeTheme Options.
- b. Setelah muncul tampilan seperti gambar dibawah klik menu Menu & Action Bar kemudian pilih menu Action Bar
- c. Pada kolom Action Bar buatlah menjadi
- d. Isilah Slgan, Phone, dan email.
- e. Simpanlah pengaturan dengan klik Save Changes.

|                                                     | Action Bar                           |                                     | Save Changes | +   |
|-----------------------------------------------------|--------------------------------------|-------------------------------------|--------------|-----|
| Global     Header & Subheader     Menu & Action Bar | Action Bar<br>Slogan                 | ON Show Action Bar above the header |              |     |
| Menu o<br>Action Bar ¢                              | Phone<br>Phone number                | (0362) 22928                        |              |     |
| Blog, Portfolio & Shop                              | 2nd Phone<br>Additional Phone number |                                     |              |     |
| Pages                                               | Email<br>Email address               | fhis@undiksha.ac.id                 |              |     |
| Responsive                                          |                                      |                                     | Save Chang   | ges |

#### 13. Mengatur Tampilan responsive Website

Responsive website sangat di perlukan untuk menyesuaikan tampilan website pada mobile ataupun perangkat computer. Berikut ini langkah – langkah mengatur responsive website:

- a. Klik menu Appearance kemudian pilih menu BeTheme Options.
- b. Setelah muncul tampilan seperti gambar dibawah klik menu **Responsive** kemudian pilih menu **General.**
- c. Aktifkanlah **Responsive, Decrease Fonts dan Pinch Zoom** dengan mengubahnya menjadi
- Masukanlh logo untuk tampilan mobile pada kolom LOGO MOBILE < 768 PX dan STICKY HEADER LOGO MOBILE < 768PX.</li>
- e. Simpanlah pengaturan dengan klik Save Changes.

| Logo                |                                                     | C Browse  |
|---------------------|-----------------------------------------------------|-----------|
| optional            | Use if you want different logo on mobile            |           |
| tetina Logo         |                                                     | L Browse  |
| optional            | Retina Logo should be 2x larger than Logo           |           |
| STICKY HEADER LOGO  | MOBILE < 768PX                                      |           |
| Logo                |                                                     | r. Browse |
| < 768px<br>optional | Use if you want different logo for Sticky Header on | mobile    |
| Retina Logo         |                                                     | D Browse  |
| autional.           |                                                     | -         |

- f. klik menu **Responsive** kemudian pilih menu **Header** untuk mengatur header pada mobile.
- g. Pilihlah tampilan logo pada **Layout <768 px**.
- h. Pilihlah Icon < 768 px, dan aturlah ukuran pada Initial Width.
- i. Simpanlah pengaturan dengan klik Save Changes.

| < 768px                           |                                               | □□ LOGO ≡                              |                         |  |  |
|-----------------------------------|-----------------------------------------------|----------------------------------------|-------------------------|--|--|
|                                   | Menu right   Logo left                        | Menu right   Logo center               | Menu right   Logo right |  |  |
|                                   |                                               | ≡ LOGO □□                              |                         |  |  |
|                                   | Menu left   Logo left                         | Menu left   Logo center                | Menu left   Logo right  |  |  |
| TOP BAR                           |                                               |                                        |                         |  |  |
| TOP BAR                           | Align Left                                    | y                                      | 1                       |  |  |
| TOP BAR<br>cons<br>768px          | Align Left<br>Align works only for Default He | ¥<br>ader for Minimal Header please us | e Style select above    |  |  |
| TOP BAR<br>cons<br>5768px<br>MENU | Align Left<br>Align works only for Default He | ▼<br>ader for Minimal Header please us | e Style select above    |  |  |

# 14. Menambahkan Media Sosial

Langkah – langkah mengatur tampilan Media Sosial adalah sebagai berikut:

- a. Klik menu Appearance kemudian pilih menu BeTheme Options.
- b. Setelah muncul tampilan seperti gambar dibawah klik menu **Sosial** kemudian pilih menu **General.**
- c. Ubahlah **Open links in new window** menjadi
- d. Isilah url link sosial media yang digunakan.

| 🚯 🚔 FHIS Undikshe                                            | ⊙ 6 ♥ 0 + New SEO             |                          | Howdy, Admin Fakultas                                                                                                    |
|--------------------------------------------------------------|-------------------------------|--------------------------|----------------------------------------------------------------------------------------------------|
| <ul> <li>Slideshows</li> <li>Gients</li> </ul>               |                               | General                  | Save Changes +                                                                                                    |
| <ul> <li>Offer</li> <li>Portfolio</li> <li>Slides</li> </ul> | 😰 Global 📄 Header & Subheader | Open links in new window | Cover sould links in new services Pastikan dalam mode ON                                                                                                    |
| 66 Testimonials<br>Ø Layouts                                 | Menu & Action Bar Sidebars    | Skype                    | Enges Avewa surges constructiones table: Construction and Construction and |
| 📅 Templates                                                  | Biog. Portfolio & Shop        | Facebook                 | Mitge //www.facebook.com/undikate.bol/<br>Units to the profile page                                                                                                    |
| Appearance Themes                                            | G Footer                      | Google +                 | Link to the particle page.                                                                                                    |
| Customize<br>Widgets<br>Menus                                | So Responsive                 | Twitter                  |                                                                                                    |
| BeTheme Options<br>BeTheme Denso Data<br>System Status       | to Social<br>General O        | Vimeo                    | - reaction of the second second second second second second second second second second second second second se                                                                                                    |
| Irstall Pugirs<br>🖉 Plugins 🔞                                | 💉 Addons & Plugins            | YouTube                  | Link is the profile page topological and the second UC08VM wH1LGAdomE2                                                                                                    |
| - Users                                                      | Martin Roberts                |                          | Cob to the entrific state                                                                                                    |

- e. Ubahlah **RSS** menjadi **ONO** jika ingin menambahkan.
- f. Simpanlah pengaturan dengan klik Save Changes.
- 15. Mengubah Tampilan Layout, Font & Color Website
  - a) Mengubah Font
  - Pilih menu "Appearance" kemudian pilih menu "BeTheme Options" untuk mengubah font.
  - Pilih menu **"Font"** makan akan terlihat submenu dari **"Font"** yaitu Family, Size & Style dan Custom.

| FA | Fonts        |   |
|----|--------------|---|
|    | Family       | ٠ |
|    | Size & Style |   |
|    | Custom       |   |

• Pada submenu **"Family"** berfungsi untuk merubah jenis tulisan. Klik tanda panah atas maka kan muncul jenis tulisan yang akan di pakai.

| Decorative                                             | Arial |   |  |
|--------------------------------------------------------|-------|---|--|
| Blockquote                                             | Arial | • |  |
| Small Headings<br>H5 & H6 headings                     | Arial | Y |  |
| <b>Big Headings</b><br>H1, H2, H3 & H4 headings        | Arial |   |  |
| Page Title                                             | Arial | • |  |
| <b>Main Menu</b><br>Header menu                        | Arial |   |  |
| Content<br>All theme texts except headings<br>and menu | Arial | * |  |

• Pada google fonts akan ditampilkan pengaturan ketebalan jenis tulisan. Silakan mengubah ketebalan jenis tulisan centang di bagian dalam kotak, diperbolehkan memilih lebih dari satu.

• Jika sudah dilakukan selanjutnya klik tombol **"Save Changes"**. Maka hasil perubahan akan tersimpan.

| mpact on page <b>load time</b>                                                                   | 100 Thin     200 Extra-Light Italic     400 Regular     500 Medium Italic     700 Bold     800 Extra-Bold Italic     Some of the fonts in the Google P     Google Web Fonts | 100 Thin Italic     300 Light     400 Regular Italic     600 Semi-Bold     700 Bold Italic     900 Black onts Directory support multiple styles. | 200 Extra-Light 300 Light Italic 500 Medium 600 Semi-Bold Italic 800 Extra-Bold 900 Black Italic For a complete list of available font subsets please |
|--------------------------------------------------------------------------------------------------|----------------------------------------------------------------------------------------------------|----------------------------------------------------------------------------------------------------|----------------------------------------------------------------------------------------------------|
| Google Fonts Subset                                                                              |                                                                                                    |                                                                                                    |                                                                                                    |
| Specify which subsets should be<br>downloaded. Multiple subsets<br>should be separated with coma |                                                                                                    | Some of the fonts in the Google Font<br>for example). For a complete list of a                                                                   | s Directory support multiple scripts (like Latin and Cy<br>vallable font subsets please see <u>Google Web Fonts</u>                                   |

#### b) Size & Style

Digunakan untuk mengatur ukuran, jenis, dan ketebalan tulisan yang ada pada website. Untuk merubahnya dapat dilakukan dengan memilih menu **Size & Style** 

• Untuk merubah ukuran tulisan pada halaman tampilan konten, menu dan judul.

| Content                                                                                       | Font size                |                                                                                                    |    | Line height                              |               | Font v      | veight & styl                    | e       | Letter spa | cing |
|-----------------------------------------------------------------------------------------------|--------------------------|----------------------------------------------------------------------------------------------------|----|------------------------------------------|---------------|-------------|----------------------------------|---------|------------|------|
| This font size will be used for all                                                           | 14                       |                                                                                                    | рх | 21                                       | рх            | 400         | Regular                          | ٠       | 0          | р×   |
| default: 13                                                                                   | Some of Gi<br>Weight & S | Some of Google Fonts support multiple weights & styles. Include them in Theme Options > Fonts > Family > Google Fon<br>Weight & Style |    |                                          |               |             |                                  |         |            |      |
|                                                                                               |                          |                                                                                                    |    |                                          |               |             |                                  |         |            |      |
| Main menu                                                                                     | Font size                |                                                                                                    |    | Font weight                              | & style       |             | Letter spa                       | acing   |            |      |
| Main menu<br>This font size will be used for all<br>theme texts<br>default: 14                | Font size                | ¢                                                                                                    | рх | Font weight<br>400 Regula                | & style<br>Ir | T           | Letter spa<br>0                  | px      |            |      |
| Main menu<br>This font size will be used for all<br>therne texts<br>default: 14<br>Page Title | Font size                | ¢                                                                                                    | рх | Font weight<br>400 Regula<br>Line height | & style<br>Ir | •<br>Font v | Letter spi<br>0<br>veight & styl | px<br>e | Letter spa | cing |

• Untuk merubah ukuran tulisan pada halaman tampilan heading.

| H1          | Font size |     | Line height |    | Font weight & styl | e | Letter spa | cing |
|-------------|-----------|-----|-------------|----|--------------------|---|------------|------|
| default: 25 | 25        | px  | 25          | px | 400 Regular        | * | 0          | px   |
| Н2          | Font size |     | Line height |    | Font weight & styl | e | Letter spa | cing |
| lefault: 30 | 25 🜩      | рх  | 30          | рх | 400 Regular        |   | 0          | рх   |
| 13          | Font size |     | Line height |    | Font weight & styl | e | Letter spa | cing |
| iefault: 25 | 25        | рх  | 34          | рх | 400 Regular        | ۲ | 0          | рж   |
| H4          | Font size |     | Line height |    | Font weight & styl | e | Letter spa | cing |
| default: 21 | 22        | DX: | 26          | DX | 400 Regular        | * | 0          | DX   |

• Untuk merubah ukuran tulisan pada halaman posting. Jika sudah dilakukan perubahan ukuran tulisan selanjutnya lakukan penyimpanan dengan klik "Save Changes".

| ADVANCED    | Fontize |    | Line height |    | Foot weight & styl | • | Latter spa | ring      |
|-------------|---------|----|-------------|----|--------------------|---|------------|-----------|
| default: 70 | 70      | рх | 70          | рх | 400 Regular        | * | 0          | px        |
|             |         |    |             |    |                    |   |            |           |
|             |         |    |             |    |                    |   | [          | Save Chan |

# c) Mengubah warna tampilan website

- a. Klik menu Appearance kemudian pilih menu BeTheme Options.
- b. Setelah muncul tampilan muffin options, klik menu Color kemudian pilih menu General.
- c. Klik untuk memilih warna.
- d. Aturlah warna yang di inginkan pada Submenu kolor yang lain seperti header,

Menu, Action Bar, Conten dan lain lain.

| SKIN                                                          |                                                                | ال ال        | Colors      |   |
|---------------------------------------------------------------|----------------------------------------------------------------|--------------|-------------|---|
| Theme Skin                                                    | - Custom Skin - 🔹                                              |              |             | ٠ |
| Choose one of the predefined<br>styles or set your own colors | Important: Color options can be used only with the Custom Skin |              | Header      |   |
| One Color<br>One Color Skin Generator                         | #2991D6 for One Color Skin                                     |              | Menu        |   |
|                                                               |                                                                |              | Action Bar  |   |
| BACKGROUND                                                    |                                                                |              | Content     |   |
| Body background                                               | #2(3)5 for Boxed Layout                                        |              | Footer      |   |
| Content background                                            | #tatata 🙀                                                      |              | Sliding Top |   |
|                                                               |                                                                |              | Headings    |   |
|                                                               | I                                                              | Save Changes | Shortcodes  |   |
|                                                               |                                                                |              | Forms       |   |

Berikut ini penjelasan singkat dari submenu **color** yang dapat di digunakan untuk mengatur tampilan website.

| Submenu    | Penjelasan                                                |
|------------|-----------------------------------------------------------|
| Header     | Digunakan utuk mengatur warna pada top bar header, Search |
|            | dan SubHeader                                             |
| Menu       | Digunakan utuk mengatur warna pada menu, Submenu, Menu    |
|            | Button, Styles, Side Slide,                               |
| Action Bar | Digunakan utuk mengatur warna pada tampilan               |

|          | MobileDesktop & Tablet,                                          |
|----------|------------------------------------------------------------------|
| Conten   | Digunakan utuk mengatur warna pada text color, theme color,      |
|          | link,botton, image frame dan section                             |
| Footer   | Digunakan utuk mengatur warna pada footer theme color,           |
|          | footer background, text xolor, footer link color, footer heading |
|          | color dan footer note color.                                     |
| Headings | Digunakan utuk mengatur warna pada heading 1, H2, H3, H4,        |
|          | H5, dan H6                                                       |
| Forms    | Digunakan utuk mengatur warna padainput, select & textarea;      |
|          | focus dan advanced                                               |

e. Simpanlah pengaturan dengan klik Save Changes.